www.maersk.com

# **GCA SPOT BOOKING USER GUIDE**

July 2024 updated

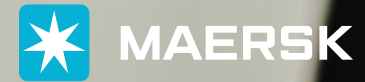

**ALL THE WAY** 

## **CONTENTS**

| 1. | Log i | n                                                 |    |
|----|-------|---------------------------------------------------|----|
| 2. | Quote | e for Spot                                        |    |
|    | 2.1   | After you log in, please click "Prices" for entry |    |
|    | 2.2   | Click "Instant prices" button under Maersk Spot   |    |
|    | 2.3   | Input the shipment parameters to get the prices   |    |
|    | 2.4   | Click "Price details" in price widget             |    |
| 3. | Maer  | sk Spot offer check                               |    |
|    | 3.1   | Maersk Spot offer available                       |    |
|    | 3.2   | Maersk Spot offer not available                   |    |
| 4. | Book  | ing                                               |    |
|    | 4.1   | Booking journey pages — Selecting sailing         |    |
|    | 4.2   | Booking journey pages — Recommended services      |    |
|    | 4.3   | Booking journey pages — Additional details        |    |
|    | 4.4   | Booking journey pages — Review booking            |    |
| 5. | After | booking submission                                |    |
| 6. | Maer  | sk Spot Booking — FMC-regulated lanes             | 23 |
|    | 6.1   | Letter of Authority (LOA)                         |    |
|    | 6.2   | Booking customer status                           |    |
|    | 6.3   | Price owner status                                |    |
|    | 6.4   | Some important tips for Maersk Spot FMC           |    |

# 1. Log in

Please click the icon on the upper right corner to login, or you can register a new username.

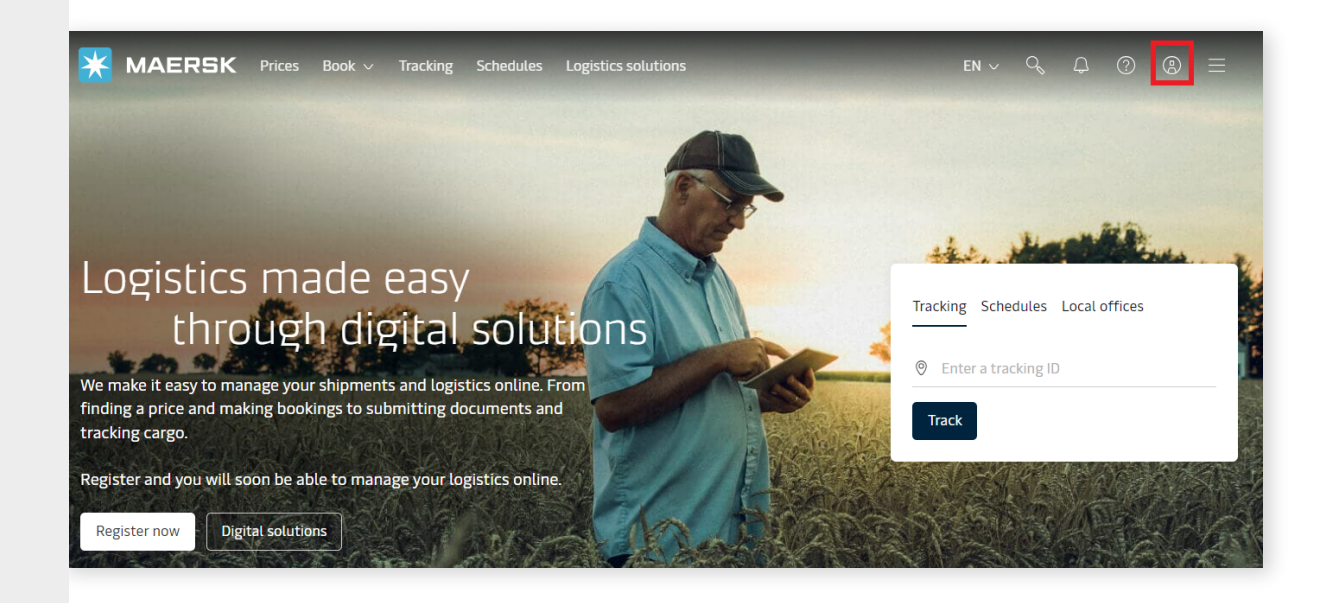

| ogin                                                                          |                                                                                                    |
|-------------------------------------------------------------------------------|----------------------------------------------------------------------------------------------------|
| ) Username                                                                    |                                                                                                    |
| ] Password                                                                    |                                                                                                    |
| Remember my                                                                   | isername                                                                                                    |
|                                                                               |                                                                                                    |
| Log in<br>ed help with you                                                    | username or password ?                                                                                                    |
| Log in<br>red help with you<br>New to ou                                      | r online services?                                                                                                    |
| Log in<br>ed help with you<br>New to ou<br>Sign up to book<br>products and se | r <u>username</u> or <u>password</u> ?<br><b>r online services?</b><br>online, manage and pay for shipments, and access a suite of<br>rvices designed to simplify your supply chain. |

## 2. Quote for Spot

#### 2.1 After you log in, please click "Prices" for entry

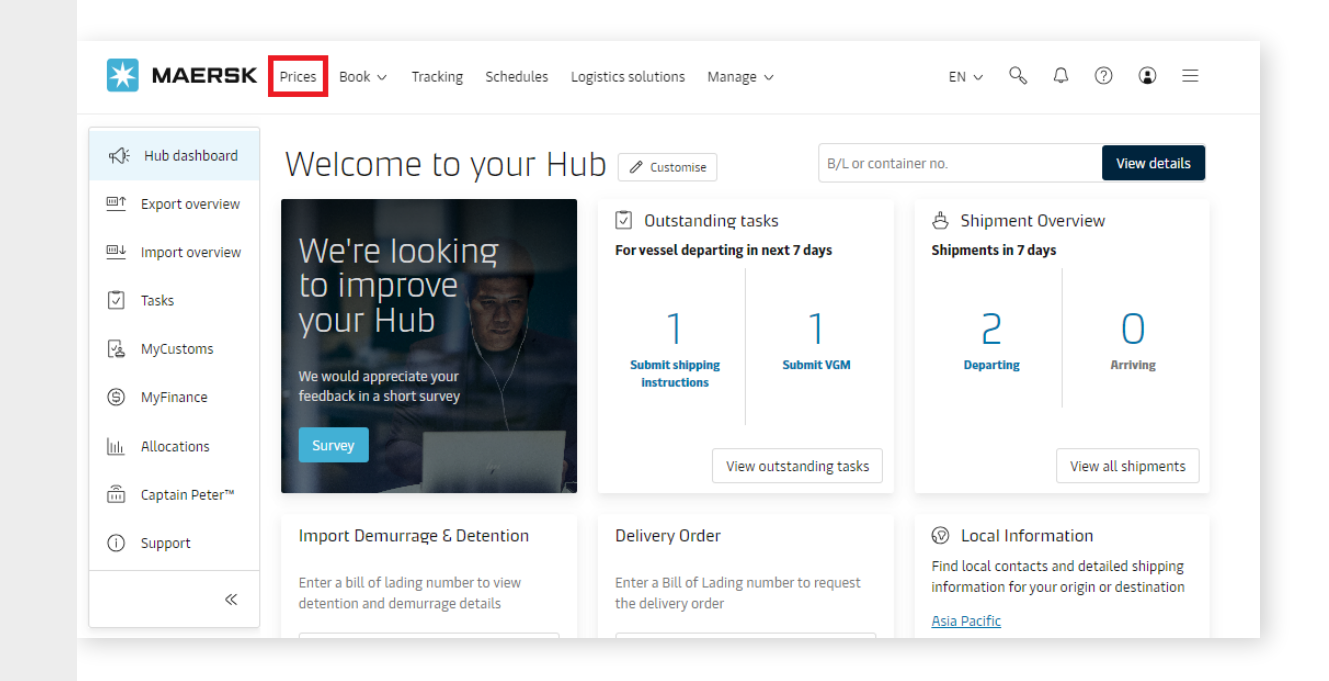

#### 2.2 Click "Instant prices" button under Maersk Spot

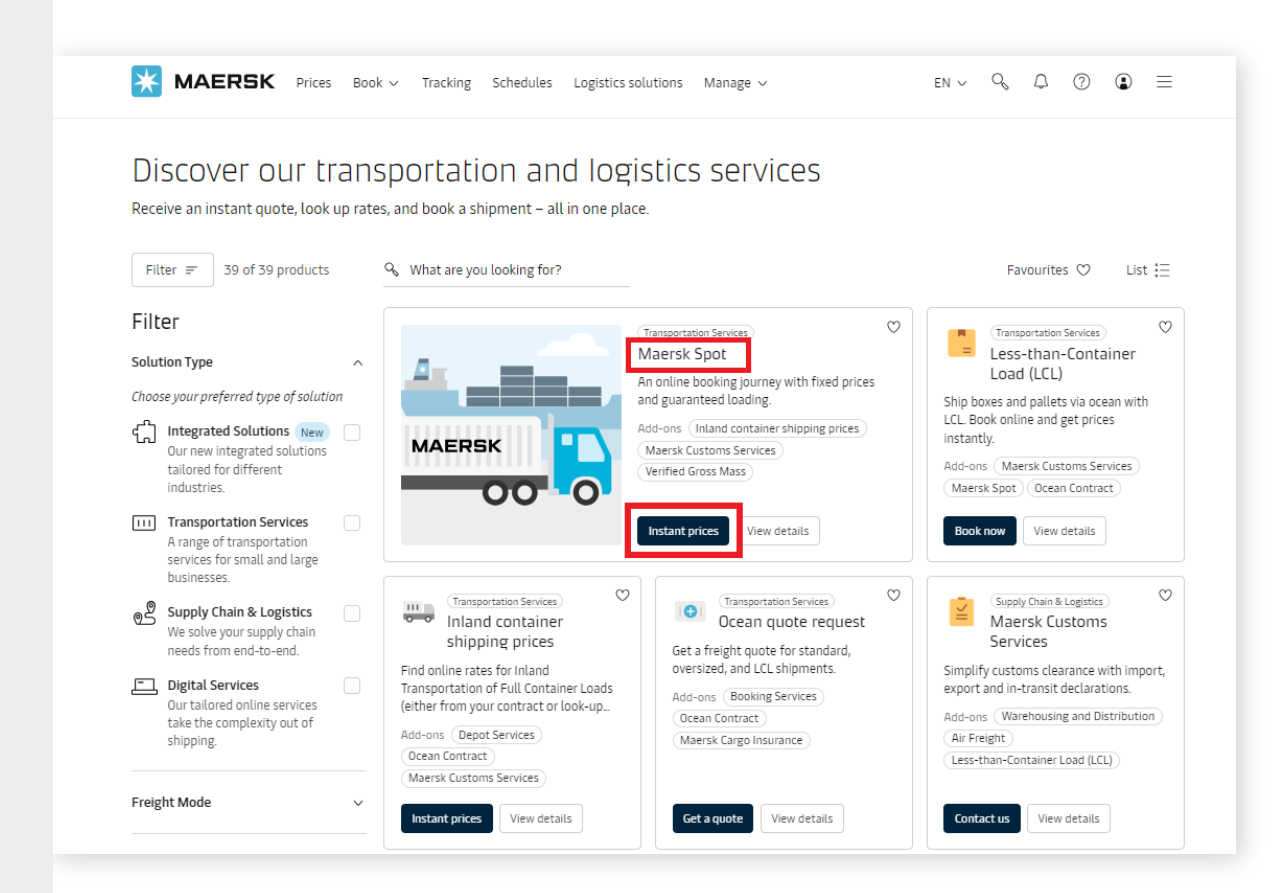

### **2.3** Input the shipment parameters to get the prices

- You will be directed to "Booking information" page to start the booking journey.
- Input Origin, Destination, Service mode, Commodity, Container type/size/count, Cargo weight and Price owner as red-highlighted in below screenshot, then you will see price widgets on the right side.

|                                                                                                    | How will your cargo t                                                                                                    | be transported?                                               |                                                                                                    |                                                                                                    |                       |
|----------------------------------------------------------------------------------------------------|----------------------------------------------------------------------------------------------------|---------------------------------------------------------------|----------------------------------------------------------------------------------------------------|----------------------------------------------------------------------------------------------------|-----------------------|
|                                                                                                    | 📼 Containers 🖾                                                                                                    | Boxes & Pallets                                               |                                                                                                    |                                                                                                    |                       |
| 0                                                                                                    |                                                                                                    |                                                               |                                                                                                    |                                                                                                    |                       |
| king Information Select sailir                                                                                                    | ng Recommended                                                                                                    | services                                                      | Additional det                                                                                          | ails Review bool                                                                                                    | king                  |
| UI DOOKING details<br>ocation details<br>rom (City, Country/Region)<br>Beijiao (Guangdong), China<br>Beijiao (Guangdong), China<br>Calland transportation<br>Calland transportation<br>Calland transportati | To (City, Country/Region)           Lazaro Cardenas (Michoacan           Inland transportation ()           Y           Y           Inland transportation ()           Y           Y           Inland transportation ()           Y           Y </th <th>①<br/>de Ocamp ③<br/>f the container<br/>tion<br/>he container at</th> <th>Speed up<br/>details fr<br/>Show pr<br/>1 If you are<br/>view cont<br/>view cont<br/>view cont<br/>Your next a</th> <th>o your booking process by reusion<br/>orm a previous booking<br/>evious bookings<br/>a contract customer, you will also be able<br/>racted rates, when you continue to book or<br/>vailable offer</th> <th>ing<br/>be to<br/>n the</th> | ①<br>de Ocamp ③<br>f the container<br>tion<br>he container at | Speed up<br>details fr<br>Show pr<br>1 If you are<br>view cont<br>view cont<br>view cont<br>Your next a | o your booking process by reusion<br>orm a previous booking<br>evious bookings<br>a contract customer, you will also be able<br>racted rates, when you continue to book or<br>vailable offer                        | ing<br>be to<br>n the |
| /hat do you want to ship?                                                                                                    | nei ork fenanges mal abbiti 🗌 🕕                                                                                                    |                                                               | <ul> <li>This Sp<br/>Surcha<br/>Surcha<br/>(PSS).</li> </ul>                                            | ot price is inclusive of Transit Disrupti<br>rge (TDS), Emergency Contingency<br>rge (ECS) and Peak Season Surcharge                                                                                                | ion                   |
| Fabrics, textiles                                                                                                    | 8                                                                                                    |                                                               |                                                                                                    | 7,233 🜼                                                                                                    |                       |
| This cargo requires temperature control                                                                                                    |                                                                                                    | $\mathbf{X}$                                                  | 09                                                                                                    | All-inclusive, Spot rollable                                                                                                    |                       |
| This cargo is considered dangerous                                                                                                    |                                                                                                    | $\mathbf{X}$                                                  | JUN                                                                                                    | Price details $\sqrt{2}$                                                                                                    |                       |
|                                                                                                    |                                                                                                    |                                                               |                                                                                                    |                                                                                                    |                       |
| low will your cargo be shipped?<br>ontainer type and size Numbe<br>40 Dry High O                                                                                                    | r of containers Cargo weight 1 + 12000                                                                                                    | per container<br>kg                                           | 15<br>JUN                                                                                               | 7,353 uso<br>all-inclusive, Spot rollable<br>1 × 40 Dry High<br>Price details e <sup>3</sup>                                                                                                    |                       |
| Iow will your cargo be shipped?<br>Intainer type and size Number<br>A0 Dry High Image Image Imag<br>Image Image Image Image Image Image Image Image Image Image Image Image Image Image Image Image Image Image Ima<br>Image Image Image Image Image Image Image Image Image Image Image Image Image Image Image Image Image Image Image Image Image Image Image Image Image Image Image Image Image Image Image Image Image Image Image Image Image Image Image Image Image Ima<br>Image Image Image Image Image Image Image Image Image Image Image Image Image Image Image Image Image Image Ima<br>Image Image Imag<br>Image Image Image Image Image Image Image Image Image Image Image Image Image Image Image Imag                                                               | r of containers Cargo weight 1 + 12000                                                                                                    | per container<br>kg                                           | 15<br>JUN                                                                                               | 7,353 uso<br>All-inclusive, Spot rollable<br>1 × 40 ory High<br>Price details *<br>7,353 uso                                                                                                    |                       |
| iow will your cargo be shipped?  antainer type and size  40 Dry High  40 Dry High  1 wish to use a shipper's own container  1 wish to use an import return container or a tri                                                                                                    | r of containers Cargo weight           1         +         12000           angulation option         1         1                                                                                                    | per container<br>kg                                           | 15<br>JUN<br>15                                                                                         | 7,353 uso<br>All-inclusive, Spot rollable<br>1 x 40 Dry High<br>Price details c <sup>3</sup><br>7,353 uso<br>All-inclusive, Spot rollable                                                                           |                       |
| Iow will your cargo be shipped?<br>antainer type and size Number<br>40 Dry High S                                                                                                    | r of containers Cargo weight 1 + 12000 angulation option                                                                                                    | per container<br>kg                                           | 15<br>JUN<br>15                                                                                         | 7,353 USD<br>All-inclusive, Spot rollable<br>1 × 40 Dry High<br>Price details v <sup>A</sup><br>7,353 USD<br>All-inclusive, Spot rollable<br>1 × 40 Dry High<br>Price details v <sup>A</sup>                        |                       |
| Iow will your cargo be shipped?  ontainer type and size  40 Dry High  1 wish to use a shipper's own container  1 wish to use an import return container or a tri  This cargo is oversized                                                                                                    | r of containers Cargo weight 1 + 12000 angulation option Add another                                                                                                    | per container<br>kg                                           | 15<br>JUN<br>15<br>JUN                                                                                  | 7,353 USD<br>All-inclusive, Spot rollable<br>1 × 40 Dry High<br>Price details v <sup>2</sup><br>7,353 USD<br>All-inclusive, Spot rollable<br>1 × 40 Dry High<br>Price details v <sup>2</sup><br>< Previous Next >   |                       |
| Iow will your cargo be shipped?  ontainer type and size  40 Dry High  1 wish to use a shipper's own container  1 wish to use an import return container or a tri  This cargo is oversized  //ho is the Price Owner?                                                                                                    | r of containers Cargo weight       1     +       1     +       angulation option   Add another                                                                                                    | per container<br>kg<br>type of container +                    | 15<br>JUN<br>15<br>JUN                                                                                  | 7,353 USD<br>All-inclusive, Spot rollable<br>1 × 40 Dry High<br>Price details v <sup>2</sup><br>7,353 USD<br>All-inclusive, Spot rollable<br>1 × 40 Dry High<br>Price details v <sup>2</sup><br>< Previous Next >   |                       |
| Iow will your cargo be shipped?  Intainer type and size  A 0 Dry High  A 0 Dry High  I wish to use a shipper's own container  I wish to use an import return container or a tri  This cargo is oversized  I no is the Price Owner? I am the price owner                                                                                                    | r of containers Cargo weight       1     +       1     +       angulation option         Add another                                                                                                    | per container<br>kg<br>type of container +                    | 15<br>JUN<br>15                                                                                         | 7,353 uso<br>All-inclusive, Spot rollable<br>1 × 40 pryHigh<br>Price details v <sup>2</sup><br>7,353 uso<br>All-inclusive, Spot rollable<br>1 × 40 pryHigh<br>Price details v <sup>2</sup><br>< Previous Next >     |                       |
| Iow will your cargo be shipped?<br>ontainer type and size Numbe<br>40 Dry High © –<br>1 Wish to use a shipper's own container<br>1 Wish to use an import return container or a tri<br>This cargo is oversized<br>//ho is the Price Owner?<br>1 Iam the price owner<br>> Select a price owner                                                                                                    | r of containers Cargo weight       1     +       1     +   angulation option       Add another                                                                                                    | per container<br>kg<br>-type of container +                   | 15<br>JUN<br>15<br>JUN                                                                                  | 7,353 uso<br>All-inclusive, Spot rollable<br>1 × 40 Dry High<br>Price details v <sup>3</sup><br>7,353 uso<br>All-inclusive, Spot rollable<br>1 × 40 Dry High<br>Price details v <sup>3</sup>                        |                       |
| Iow will your cargo be shipped?<br>ontainer type and size Numbe<br>40 Dry High © –<br>1 Wish to use a shipper's own container<br>1 Wish to use an import return container or a tri<br>This cargo is oversized<br>/ho is the Price Owner?<br>1 am the price owner<br>2 Select a price owner                                                                                                    | r of containers Cargo weight       1     +       1     +       angulation option   Add another                                                                                                    | per container<br>kg                                           | 15<br>JUN<br>15                                                                                         | 7,353 uso<br>All-inclusive, Spot rollable<br>1 × 400 Dry High<br>Price details v <sup>2</sup><br>7,353 uso<br>All-inclusive, Spot rollable<br>1 × 400 Dry High<br>Price details v <sup>2</sup><br>< Previous Next > |                       |
| Iow will your cargo be shipped?<br>ontainer type and size Numbe<br>40 Dry High C -<br>1 Wish to use a shipper's own container<br>1 Wish to use an import return container or a tri<br>This cargo is oversized<br>/ho is the Price Owner?<br>2 Select a price owner<br>3 Select a price owner<br>3 Select a price owner<br>3 Select a price owner<br>3 Select a price owner<br>4 Show details V                                                                                                    | r of containers Cargo weight       1     +       1     +       angulation option   Add another                                                                                                    | per container<br>kg<br>type of container +                    | 15<br>JUN                                                                                               | 7,353 USD<br>All-inclusive, Spot rollable<br>1 × 40 Dry High<br>Price details v <sup>A</sup><br>7,353 USD<br>All-inclusive, Spot rollable<br>1 × 40 Dry High<br>Price details v <sup>A</sup><br>< Previous Next >   |                       |
| Iow will your cargo be shipped?  ontainer type and size  40 Dry High  1 wish to use a shipper's own container  1 wish to use an import return container or a tri This cargo is oversized  /ho is the Price Owner?  1 am the price owner  Select a price owner  Show details                                                                                                    | r of containers Cargo weight       1     +       1     +       angulation option         Add another                                                                                                    | per container<br>kg<br>type of container +                    | 15<br>JUN<br>15                                                                                         | 7,353 uso<br>All-inclusive, Spot rollable<br>1 × 400 Dry High<br>Price details *<br>7,353 uso<br>All-inclusive, Spot rollable<br>1 × 400 Dry High<br>Price details *<br>< Previous Next >                           |                       |

- You could choose service mode as CY or SD on both ends.
- Input commodity group and related descriptions will show in dropdown list. Select the most relevant one.
- Shipper-owned container(SOC) is not available on SPOT offer, please quote offline contract rate.
- You can search multiple container type in one go by clicking "Add another type of container" and input.

| Oursedes (Shandaas) Shina                                                                          | To (City, Country/Region)                                                                                   | Spe            | eed up                               | your booking process by reusing                                                                                     |
|----------------------------------------------------------------------------------------------------|----------------------------------------------------------------------------------------------------|----------------|--------------------------------------|----------------------------------------------------------------------------------------------------|
| 🤍 Qingdao (Shandong), China 🛛 🛞                                                                    | Uos Angeles (Laurornia), United States                                                                      |                |                                      | in a previous booking                                                                                               |
| nland transportation (1) C (1) I will arrange to deliver the container to the port/inland location | Inland transportation (i)<br>() () () will arrange for pick up of the contain from the port/inland location | er             | how prev                             | vious bookings                                                                                                    |
| SD I want Maersk to pick up the container at my facility                                           | SD I want Maersk to deliver the container<br>my facility                                                    | at if y        | you are a<br>iew contra<br>ext page. | contract customer, you will also be able be to<br>acted rates, when you continue to book on the                     |
| I want to pick-up the empty container(s) in anothe                                                 | r city <b>(charges may apply)</b> 🕜 (1)                                                                     | Your n         | next ava                             | ailable offer                                                                                                    |
| What do you want to ship?                                                                          |                                                                                                    | T ①<br>2<br>2  | This Spot<br>Surcharg<br>Surcharg    | t price is inclusive of Transit Disruption<br>ge (TDS), Emergency Contingency<br>ge (ECS) and Peak Season Surcharge |
| Fabrics, textiles 🛞                                                                                |                                                                                                    | (              | (PSS).                               |                                                                                                    |
| This cargo requires temperature control<br>This cargo is considered dangerous                      |                                                                                                    | <b>1</b><br>JU | <b>1</b><br>אנ                       | 5,014 <sup>USD</sup><br>All-inclusive, Spot rollable<br>1 × 20 Dry Standard                                         |
| low will your cargo be shipped?                                                                    |                                                                                                    |                |                                      | Price details 2                                                                                                    |
| ontainer type and size Number o                                                                    | f containers Cargo weight per container<br>1 + 12000                                                        | kg 18          | 8<br>N                               | Vessel sold out                                                                                                    |
| I wish to use a shipper's own container                                                            |                                                                                                    |                |                                      | C Desulates Next N                                                                                                  |
| I wish to use an import return container or a trian                                                | gulation option                                                                                             |                |                                      | < Previous inext >                                                                                                  |
| This cargo is oversized                                                                            |                                                                                                    |                |                                      |                                                                                                    |
|                                                                                                    | hild apother type of contai                                                                                 | ner +          |                                      |                                                                                                    |

|                                                                        | $\otimes$                                     |                                                                                               |          | Speed up your booking process by reusing<br>details from a previous booking                                                     |
|------------------------------------------------------------------------|-----------------------------------------------|-----------------------------------------------------------------------------------------------|----------|----------------------------------------------------------------------------------------------------|
| This cargo requires temperature This cargo is considered danger        | e control<br>ous                              |                                                                                               |          | Show previous bookings                                                                                                    |
| How will your cargo be shippe                                          | :d?                                           |                                                                                               |          | If you are a contract customer, you will also be able be<br>view contracted rates, when you continue to book on t<br>next page. |
| Container type and size                                                | Number of containers                          | Cargo weight per c                                                                            | ontainer | Your next available offer                                                                                                    |
| 💷 20 Dry Standard 🛞                                                    | 0 - 1 +                                       | 12000                                                                                         | kg       | C This Cost arise is inclusive of Transit Discussion                                                                            |
| I wish to use a shipper's own cor<br>I wish to use an import return co | ntainer<br>ontainer or a triangulation option | Surcharge (TDS), Emergency Contingency<br>Surcharge (ECS) and Peak Season Surcharge<br>(PSS). |          |                                                                                                    |
| This cargo is oversized                                                |                                               |                                                                                               |          |                                                                                                    |
| This cargo is oversized                                                | Number of containers                          | Cargo weight per c                                                                            | Delete 🗍 | 11,536 usp<br>AlLinclusies Spot rollable<br>11<br>JUN<br>1 × 20 Dry Standard<br>1 × 40 Dry High<br>Price details v <sup>2</sup> |
| Container type and size                                                | Number of containers                          | Cargo weight per c                                                                            | Delete D | 11,556 uso<br>All-inclusive Seat rollable<br>1 × 20 bry Standard<br>1 × (40 bry High<br>Price details v <sup>2</sup>            |

#### 2.4 Click "Price details" in price widget

- In the popped-up page, there will be Route details including transshipment port and vessel name/voyage of each leg on the upper left side.
- The Offer ID is used for booking via EDI or Inttra channel, you should input it in service contract number field. If you have multiple container type with multiple Offer IDs, please connect them with "/" or ";" (for example: P\_26132147/P\_26132139)
- If you just want to look up the price rather than to place a booking, no need to go to next page as you will have sufficient price-related information in this widget. Besides the Breakdown tab, you could also see Maersk Spot fees, Export D&D fees and Import D&D fees by clicking different tabs. We will elaborate these tabs in next chapters.

| From (City, Country/Region)                                                | To (City, Country/Region)                                                   | Speed up your booking process by reusing                                                                                                    |
|----------------------------------------------------------------------------|-----------------------------------------------------------------------------|----------------------------------------------------------------------------------------------------|
| ◎ Qingdao (Shandong), China ⊗                                              | ⊗ Los Angeles (California), United States ⊗                                 | details from a previous booking                                                                                                    |
| Inland transportation (i)                                                  | Inland transportation (i)                                                   | Show previous bookings                                                                                                    |
| • CY I will arrange to deliver the container to the port/inland location   | • I will arrange for pick up of the container from the port/inland location |                                                                                                    |
| SD I want Maersk to pick up the container at my facility                   | SD I want Maersk to deliver the container at my facility                    | If you are a contract customer, you will also be able be to<br>view contracted rates, when you continue to book on the<br>next page.                |
| I want to pick-up the empty container(s) in anot                           | her city <b>(charges may apply)</b> [↗ ①                                    | Your next available offer                                                                                                    |
| What do you want to ship?                                                  |                                                                             | This Spot price is inclusive of Transit Disruption<br>Surcharge (TDS), Emergency Contingency<br>Surcharge (ECS) and Peak Season Surcharge<br>(nest) |
| Fabrics, textiles                                                          | 8                                                                           | (255).                                                                                                    |
| This cargo requires temperature control This cargo is considered dangerous |                                                                             | 5,014 <sup>USO</sup><br>All-inclusive, Spot rollable<br>1 × 20 Gry Standard                                                                         |
| How will your cargo be shipped?                                            |                                                                             |                                                                                                    |
| Container type and size Number                                             | of containers Cargo weight per container       1     +         12000     kg | Vessel sold out                                                                                                    |
| I wish to use a shipper's own container                                    |                                                                             |                                                                                                    |
| I wish to use an import return container or a tria                         | angulation option                                                           | < Previous Next >                                                                                                    |
| This cargo is oversized                                                    |                                                                             |                                                                                                    |
|                                                                            |                                                                             |                                                                                                    |

|                                                                                                    | 11 June 2024                                                                                                    | () Gate in Deadline<br>10 June 2024                                                        |                                                                       | 05 July 2024                                        | () Te<br>24                                                          | ansit time<br>i days                                         | 8                                                     |
|----------------------------------------------------------------------------------------------------|----------------------------------------------------------------------------------------------------|--------------------------------------------------------------------------------------------|-----------------------------------------------------------------------|-----------------------------------------------------|----------------------------------------------------------------------|--------------------------------------------------------------|-------------------------------------------------------|
|                                                                                                    | TETA 40 Dry High<br>12000 KB                                                                                                    |                                                                                            |                                                                       |                                                     | Maersk Snot                                                          |                                                              | 100                                                   |
| Specifies     Specifies     Speci                                                                                                    | Fabrics, textiles                                                                                                    |                                                                                            |                                                                       |                                                     | macronopor                                                           |                                                              |                                                       |
| Interdition     Interdition     Inte                                                                                                    | Deadlines                                                                                                    |                                                                                            |                                                                       |                                                     | (i) Fixed price at booking                                           |                                                              |                                                       |
| Speak skill       Engine The Structure AND Loops of Carling one Structure AND Loops of Carling one Structure AND Loops of Carling one Structure AND Loops of Carling one Structure AND Loops of Carling one Structure AND Loops of Carling one Structure AND Loops of Carling one Structure AND Loops of Carling one Structure AND Loops of Carling one Structure AND Loops of Carling on Structure AND Loops of Carling on Structure AND Loops of Carling                                         | Container Gate-in Deadline                                                                                                    |                                                                                            |                                                                       | 10 Jun 2024, 00:0                                   | GA Loading guarantee                                                 |                                                              |                                                       |
| And and a long of a long of a long o |                                                                                                    |                                                                                            |                                                                       |                                                     | 𝔅, Changes and cancellations possible for a fee                      |                                                              |                                                       |
|                                                                                                    | 5 Route details                                                                                                    | Qingdao () Departing on MAERSK SHIVUNI<br>Invan Container Colto( ) 11 Jun 2024, 12:00      | ; / 424N                                                              |                                                     |                                                                      |                                                              | 6,584 °<br>All-inclusiv<br>Transportation + Surcharge |
|                                                                                                    |                                                                                                    | IMO number Flag Service<br>9728253 LR 726                                                  | Call sign<br>-                                                        |                                                     |                                                                      |                                                              | Use this departure date                               |
| Network         Marks Start Mr.         Specification of the start of the start o                                          | LSA APM Terr                                                                                                    | Los Angeles () Arrival<br>minal Pier 400( WIBS ) 5 Jul 2024, 08:00                         |                                                                       |                                                     | Offer ID: P.2435815029P0e4m4km 1%                                    |                                                              |                                                       |
| Negl dags         Bain         Quarty         Currency         Data prior         Data prior           Box does fragit         Cardener         1         USD         0.05         0.05           Box does fragit         Cardener         1         USD         0.05         0.05           Box does fragit         Cardener         1         USD         0.05         0.05           Box does fragit         Cardener         1         USD         0.05         0.05           Box does fragit         Cardener         1         USD         0.05         0.05           Box does fragit         Cardener         1         O.07         0.05         0.05           Box does fragit         Cardener         1         O.07         0.05         0.05           Tarminal londing favora- Origin         Cardener         1         O.07         0.05         0.05           Does does fragit         Cardener         1         O.07         0.05         0.05         0.05           Does does fragit         Cardener         1         USD         0.05         0.05         0.05         0.05         0.05         0.05         0.05         0.05         0.05         0.05         0.05         0.05 </td <td>Breakdown Maensk Spot fees Export D&amp;D fe<br/>Please note that the charges type classification (freight, orig<br/>different regions or countries, please click here for more det</td> <td>es Import D&amp;D fees<br/>gin, destination and others) outlines herein are for guidan<br/>tals.</td> <td>ce only and shall in no way prejudice the responsibility of the Merch</td> <td>ant for payment of Freight and other charges in acc</td> <td>ordance with the terms and conditions of the governing Bill of Ladin</td> <td>g, including, in particular but without limitation, clause !</td> <td>16.7. For exceptions to payterms in</td>                                                                                                    | Breakdown Maensk Spot fees Export D&D fe<br>Please note that the charges type classification (freight, orig<br>different regions or countries, please click here for more det | es Import D&D fees<br>gin, destination and others) outlines herein are for guidan<br>tals. | ce only and shall in no way prejudice the responsibility of the Merch | ant for payment of Freight and other charges in acc | ordance with the terms and conditions of the governing Bill of Ladin | g, including, in particular but without limitation, clause ! | 16.7. For exceptions to payterms in                   |
| Box deem Pright         Conserve         1         USD         6005         1           Low depid strattage         Conserve         1         USD         USD         <                                                                                                    | Freight charges                                                                                                    |                                                                                            | Basis                                                                 | Quantity                                            | Currency                                                             | Unit price                                                   | Total price                                           |
| Las śchrischenge         1         0.0         10           Exeremental for fre         0.00         3.00         3.00         3.00         3.00         3.00         3.00         3.00         3.00         3.00         3.00         3.00         3.00         3.00         3.00         3.00         3.00         3.00         3.00         3.00         3.00         3.00         3.00         3.00         3.00         3.00         3.00         3.00         3.00         3.00         3.00         3.00         3.00         3.00         3.00         3.00         3.00         3.00         3.00         3.00         3.00         3.00         3.00         3.00         3.00         3.00         3.00         3.00         3.00         3.00         3.00         3.00         3.00         3.00         3.00         3.00         3.00         3.00         3.00         3.00         3.00         3.00         3.00         3.00         3.00         3.00         3.00         3.00         3.00         3.00         3.00         3.00         3.00         3.00         3.00         3.00         3.00         3.00         3.00         3.00         3.00         3.00         3.00         3.00         3.00         3.0                                                                                                    | Basic Ocean Freight                                                                                                    |                                                                                            | Container                                                             | 1                                                   | USD                                                                  | 6075                                                         | 6075                                                  |
| Consense of Park         Consense of Park         Consense         Consense         Conse         Consense         Consense                                                                                                    | Low Sulphur Surcharge                                                                                                    |                                                                                            | Container                                                             | 1                                                   | USD                                                                  | 16                                                           | 16                                                    |
| Basic Acapant         Basic Acapant         Connect         Connect         Conne         Connect         Connect                                                                                                    | Environmental Fuel Fee                                                                                                    |                                                                                            | Container                                                             | 1                                                   | USD                                                                  | 284                                                          | 284                                                   |
| Bit of Lading         I         D/F         450           Terminal Hoding Server, Dright         Centure         I         D/F         550           Constraints         Centure         I         D/F         550         550           Specification         Centure         Asanthy         Centure         Terminal Hoding Server, Dright         Terminal Hoding Server, Dright         Terminal H                                                                                                    | Origin charges                                                                                                    |                                                                                            | Basis                                                                 | Quantity                                            | Currency                                                             | Unit price                                                   | Total price                                           |
| Imma Handing Sanca. degin         Cardiner         I         Ori         SSS           Exposition Age         Cardiner         Origin         Origin         Origin         Deposition         Deposition         Depositi                                                                                                    | Documentation Fee Origin                                                                                                    |                                                                                            | Bill of Lading                                                        | 1                                                   | CNV                                                                  | 450                                                          | 450                                                   |
| Epoperative/a         Centalize         I         OH         DBB           Description/age         Easi         Generative Allege         Centalize         Description         Description         Descripion         Descripion         De                                                                                                    | Terminal Handling Service - Origin                                                                                                    |                                                                                            | Container                                                             | 1                                                   | CNV                                                                  | 856                                                          | 856                                                   |
| Bank         Quentity         Cernancy         Matphie         Total           Consume Protect/simited         Cernance         1         0.50         15         1         105         10         100         100         100         100         100         100         100         100         100         100         100         100         100         100         100         100         100         100         100         100         100         100         100         100         100         100         100         100         100         100         100         100         100         100         100         100         100         100         100         100         100         100         100         100         100         100         100         100         100         100         100         100         100         100         100         100         100         100         100         100         100         100         100         100         100         100         100         100         100         100         100         100         100         100         100         100         100         100         100         100         100                                                                                                    | Export Service                                                                                                    |                                                                                            | Container                                                             | 1                                                   | CNY                                                                  | 100                                                          | 100                                                   |
| Consume Public Unitation         Consume In Units         Consume In Units         Consults         ConsumeIn Units </td <td>Destination charges</td> <td></td> <td>Basis</td> <td>Quantity</td> <td>Currency</td> <td>Unit price</td> <td>Total price</td>                                                                                                    | Destination charges                                                                                                    |                                                                                            | Basis                                                                 | Quantity                                            | Currency                                                             | Unit price                                                   | Total price                                           |
| htapita (1995.54                                                                                                    | Container Protect Unlimited                                                                                                    |                                                                                            | Container                                                             | 1                                                   | USD                                                                  | 15                                                           | 15                                                    |
|                                                                                                    | Total price                                                                                                    |                                                                                            |                                                                       |                                                     |                                                                      |                                                              | USD 6,584.00                                          |
|                                                                                                    |                                                                                                    |                                                                                            |                                                                       |                                                     |                                                                      |                                                              |                                                       |

#### Breakdown tab

- Besides the all-in price, you could also see the price breakdown. Please note the charges type classification (Freight/Origin/Destination) outlined herein are just for guidance, it is not an indication for payment term.
- Please note that some countries may follow different payment terms for certain charges, and the Merchant should refer to the local country website https://www.maersk.com/local-information/ for detailed information on exceptional payment terms which may apply. Here is a table you could take for reference. If any discrepancies between the table and mentioned local country website, please refer to local country website.

| Breakdown Maersk Spot fees Export D&D fees Import D&D fees                                                                                                    |                |          |          |            |              |  |  |  |
|----------------------------------------------------------------------------------------------------|----------------|----------|----------|------------|--------------|--|--|--|
| Please note that the charges type classification (freight, origin, destination and others) outlines herein are for guidance only and shall in no way prejudice the responsibility of the Mer <u>chant</u> for payment of Freight and other charges in accordance with the terms and conditions of the governing Bill of Lading, including, in particular but without limitation, clause 16.7. For exceptions to payterms in different regions or countries, please clice here for more details. |                |          |          |            |              |  |  |  |
| Freight charges                                                                                                    | Basis          | Quantity | Currency | Unit price | Total price  |  |  |  |
| Basic Ocean Freight                                                                                                    | Container      | 1        | USD      | 9060       | 9060         |  |  |  |
| Environmental Fuel Fee                                                                                                    | Container      | 1        | USD      | 568        | 568          |  |  |  |
| Origin charges                                                                                                    | Basis          | Quantity | Currency | Unit price | Total price  |  |  |  |
| Documentation Fee Origin                                                                                                    | Bill of Lading | 1        | CNY      | 450        | 450          |  |  |  |
| Export Service                                                                                                    | Container      | 1        | CNY      | 316        | 316          |  |  |  |
| Terminal Handling Service - Origin                                                                                                    | Container      | 1        | CNY      | 856        | 856          |  |  |  |
| Destination charges                                                                                                    | Basis          | Quantity | Currency | Unit price | Total price  |  |  |  |
| Destination Certificate Charge                                                                                                    | Bill of Lading | 1        | NGN      | 100        | 100          |  |  |  |
| Port Additionals / Port Dues Import                                                                                                    | Container      | 1        | NGN      | 90000      | 90000        |  |  |  |
| Documentation fee - Destination                                                                                                    | Container      | 1        | NGN      | 43200      | 43200        |  |  |  |
| Container Protect Essential                                                                                                    | Container      | 1        | NGN      | 4000       | 4000         |  |  |  |
| Total price                                                                                                    |                |          |          |            | USD 9,971.00 |  |  |  |

Note that the price of inland haulage(i.e., Inland haulage export/Inland haulage import) is weight dependent, the charge amount might be changed along with the weight change, or a surcharge might be applied to the final invoice if applicable.

#### Maersk Spot fees tab

- You could see Spot penalty fees & compensation fee information upfront for your quoted Orgin-Destination corridor and the equipment type. It only reflects the fee level for the same day.
- Click the hyperlink of "Maersk Spot fees" to download the Excel file for more details.

| Breakdown Maersk Spot fees Export D&D fees Import D&D fees                                                                                                    |                                                                   |
|----------------------------------------------------------------------------------------------------|-------------------------------------------------------------------|
| A fee applies in case of cancellation, booking amendment or no-show. Booking amendments may be subject to an adjustment in price/rate. Please note that these fees may be updated from tin of booking. | ne to time, and the amount is based on the fee applicable at time |
| Maersk Spot fees                                                                                                    | Cost<br>40 Dry High                                               |
| Amendment Fee                                                                                                    | USD 50.00                                                         |
| Cancellation Fee                                                                                                    | USD 50.00                                                         |
| No Show Fee                                                                                                    | USD 100.00                                                        |
| Compensation Fee                                                                                                    | USD -50.00                                                        |
| Maersk Spot Fees 🔄                                                                                                    |                                                                   |

- Open the Excel file and select POR & POD country in dropdown list and you will see relevant details in beneath.
- The amount of penalty fee δ compensation fee is determined by the date of booking.

|                 | Last updated on 04-June-202                                                                                                    | 2 <mark>4</mark>                      |                                        | Please delet                           | e the browser cookies                                          | for latest fi |
|-----------------|----------------------------------------------------------------------------------------------------|---------------------------------------|----------------------------------------|----------------------------------------|----------------------------------------------------------------|---------------|
| s               |                                                                                                    |                                       |                                        |                                        |                                                                |               |
|                 | POR country/port/region                                                                                                    | China                                 | Select                                 | Please selec                           | ct the exact port if th                                        | e rate is no  |
|                 | POD country/port/region                                                                                                    | Nigeria                               | <b>←</b> Select                        | Please selec                           | t the exact port if th                                         | e rate is no  |
| Гhe below menti | oned fee amount are our <u>Current level</u> . The applicable Amendmer<br>FEE Type                                                      | it/Cancellation/No Shov<br>20 DRY     | v/Compensation fee a<br>40 DRY/40 HDRY | mount is deto<br>45HDRY                | ermined on the date o<br>Valid From (based<br>on booking date) | f booking     |
|                 |                                                                                                    |                                       |                                        |                                        |                                                                |               |
|                 | SPOT Booking Amendment fee                                                                                                    | USD 25                                | USD 50                                 | USD 50                                 | 21-Sep-23                                                      |               |
|                 | SPOT Booking Amendment fee<br>SPOT Booking Cancellation fee                                                                             | USD 25<br>USD 25                      | USD 50<br>USD 50                       | USD 50<br>USD 50                       | 21-Sep-23<br>21-Sep-23                                         |               |
|                 | SPOT Booking Amendment fee SPOT Booking Cancellation fee SPOT Booking No Show fee                                                       | USD 25<br>USD 25<br>USD 50            | USD 50<br>USD 50<br>USD 100            | USD 50<br>USD 50<br>USD 100            | 21-Sep-23<br>21-Sep-23<br>21-Sep-23                            |               |
|                 | SPOT Booking Amendment fee         SPOT Booking Cancellation fee         SPOT Booking No Show fee         SPOT Booking Compensation Fee | USD 25<br>USD 25<br>USD 50<br>USD -25 | USD 50<br>USD 50<br>USD 100<br>USD -50 | USD 50<br>USD 50<br>USD 100<br>USD -50 | 21-Sep-23<br>21-Sep-23<br>21-Sep-23<br>21-Sep-23               |               |

The below mentioned fee amount are our Future level. The applicable Amendment/Cancellation/No Show/Compensation fee amount is determined on the date of booking

#### Import D&D fee tab

- You could see import detention & demurrage free time information including cost per day for your quoted destination and equipment type. Please also pay attention to the start event mentioned hereby where the calculation of detention & demurrage starts from.
- Click "download free\_time\_offer\_for\_Maersk\_SPOT.xlxs" to download the Excel file for more details on import per diem charges and import detention & demurrage free time.

| Breakdown Maersk Spot fees Export D&D fees Import D&D fees                                                               |                        |                                   |
|----------------------------------------------------------------------------------------------------|------------------------|-----------------------------------|
|                                                                                                    | Validity period<br>Day | Cost per day (EUR)<br>40 Dry High |
|                                                                                                    | 1 - 7                  | Free                              |
| Ø Gioia Tauro, Italy<br>Import Detention starts at discharge                                                             | 8 - 12                 | 60.00                             |
|                                                                                                    | 13 +                   | 85.00                             |
|                                                                                                    | 1 - 7                  | Free                              |
|                                                                                                    | 8 - 10                 | 35.00                             |
| Gioia Tauro, Italy<br>Import Demurrage starts at discharge                                                               | 11 - 13                | 45.00                             |
|                                                                                                    | 14 - 28                | 140.00                            |
|                                                                                                    | 29 +                   | 215.00                            |
| For more details on per diem charges for Export Demurrage and Detention free tim download free_time_offer_for_Maersk_SPO | T.xtsx [2]             |                                   |
| For USA imports Demurrage and USA exports Demurrage & Detention tariff applies. Find out more about USA tariffs          |                        |                                   |

- Open the Excel file and click the sheet "Import Demurrage Detention"
- Select in dropdown list of import country/region, import location and commodity and you will see relevant details in the beneath.

| Import country/r<br>Import Location<br>Commodity<br><i>Last Update June</i> | ITALY<br>Gioia Tauro (Reggio di Calabria), Ital<br>GENERAL CARGO<br>2 06, 2024 | <select<br>-Select<br/>-Select</select<br> | <ol> <li>Please select <i>L</i><br/>details. Definition<br/>conditions.</li> <li>Detention offe<br/>other transporta</li> <li>Commodity <i>Gu</i><br/>available for only<br/>CARGO freetime</li> </ol> | n of detention and de<br>n of detention and de<br>r is primarily for port<br>tion delivery modes.<br><b>SMERAL CARGO</b> as de<br>v certain locations, If<br>of the same location | and location (dropdown) to see th<br>murrage, please refer to terms an<br>delivery cargo and offer may diffe<br>fault. Commodity specific free tim<br>not specified, it will follow GENER | e 4)Import deter<br>5)Only non haz<br>6) Live reefer, :<br>7) DAY mention<br>8) For intermo<br>please select "<br>AL offer. If not sp<br>time offer. | ntion is applied based on emp<br>ardous DRY cargo covered in<br>special sized cargo is excluder<br>ded is calendar day, unless sp<br>dal locations that are not spe<br>intermodal location" under th<br>ecified, the free time offer wi | ty return location<br>this document<br>d<br>cified<br>cified in the drop-down list,<br>e import location to view th<br>l follow the port delivery fr | ,<br>1e<br>ree |
|-----------------------------------------------------------------------------|--------------------------------------------------------------------------------|--------------------------------------------|----------------------------------------------------------------------------------------------------|----------------------------------------------------------------------------------------------------|----------------------------------------------------------------------------------------------------|----------------------------------------------------------------------------------------------------|----------------------------------------------------------------------------------------------------|----------------------------------------------------------------------------------------------------|----------------|
| Country/Region                                                              | Charge Type                                                                    | Validity from                              | Freetime Gran                                                                                                    | Start Event                                                                                                    | Equipment                                                                                                    | Commodity                                                                                                    | Period 1 after Freetime                                                                                                    | Unit Price for Period 1                                                                                                    | Per            |
| Italy                                                                       | Demurrage                                                                      | 1/1/2024                                   | 7 DAY                                                                                                    | DISCHARGE                                                                                                    | 20DRY                                                                                                    | GENERAL CARGO                                                                                                    | DAY 8 - DAY 10                                                                                                    | EUR 25 per DAY                                                                                                    | DA             |
| Italy                                                                       | Demurrage                                                                      | 1/1/2024                                   | 7 DAY                                                                                                    | DISCHARGE                                                                                                    | 20NOR                                                                                                    | GENERAL CARGO                                                                                                    | DAY 8 - DAY 10                                                                                                    | EUR 25 per DAY                                                                                                    | DA             |
| Italy                                                                       | Demurrage                                                                      | 1/1/2024                                   | 7 DAY                                                                                                    | DISCHARGE                                                                                                    | 40DRY/40HDRY/45HDRY                                                                                                    | GENERAL CARGO                                                                                                    | DAY 8 - DAY 10                                                                                                    | EUR 35 per DAY                                                                                                    | DA             |
| Italy                                                                       | Demurrage                                                                      | 1/1/2024                                   | 7 DAY                                                                                                    | DISCHARGE                                                                                                    | 40NOR                                                                                                    | GENERAL CARGO                                                                                                    | DAY 8 - DAY 10                                                                                                    | EUR 35 per DAY                                                                                                    | DA             |
| Italy                                                                       | Detention                                                                      | 1/1/2024                                   | 7 DAY                                                                                                    | DISCHARGE                                                                                                    | 20DRY                                                                                                    | GENERAL CARGO                                                                                                    | DAY 8 - DAY 12                                                                                                    | EUR 40 per DAY                                                                                                    | DA             |
| Italy                                                                       | Detention                                                                      | 1/1/2024                                   | 7 DAY                                                                                                    | DISCHARGE                                                                                                    | 20NOR                                                                                                    | GENERAL CARGO                                                                                                    | DAY 8 - DAY 12                                                                                                    | EUR 40 per DAY                                                                                                    | DA             |
| Italy                                                                       | Detention                                                                      | 1/1/2024                                   | 7 DAY                                                                                                    | DISCHARGE                                                                                                    | 40DRY/40HDRY/45HDRY                                                                                                    | GENERAL CARGO                                                                                                    | DAY 8 - DAY 12                                                                                                    | EUR 60 per DAY                                                                                                    | DA             |
| Italy                                                                       | Detention                                                                      | 1/1/2024                                   | 7 DAY                                                                                                    | DISCHARGE                                                                                                    | 40NOR                                                                                                    | GENERAL CARGO                                                                                                    | DAY 8 - DAY 12                                                                                                    | EUR 60 per DAY                                                                                                    | DA             |
|                                                                             |                                                                                |                                            |                                                                                                    |                                                                                                    |                                                                                                    |                                                                                                    |                                                                                                    |                                                                                                    |                |
| Impo                                                                        | ort Demurrage Detention Exp                                                    | port Demurra                               | ge Detention                                                                                                    | How to find                                                                                                    | d export Dem & Det                                                                                                    | +                                                                                                    |                                                                                                    | : •                                                                                                    |                |

| Import country/r<br>Import Location<br>Commodity<br><i>Last Update June</i> | ITALY<br>Giola Tauro (Reggio di Calabria), Ital<br>Griogna d'Aversa (Caserta), Italy<br>Griognano d'Aversa (Caserta), Italy<br>Intermodal location, Italy<br>Lecco (Lecco), Italy<br>Lecco (Lecco), Italy<br>Leghorn (Livrono), Italy<br>Limito (Miano), Italy<br>Limito (Miano), Italy | <select<br>Select<br/>-Select</select<br> | 1) Please select <i>L</i><br>details. Definitio<br>conditions.<br>2)Detention offe<br>other transporta<br>3) Commodity <i>G</i><br>available for only<br>CARGO freetime | both import country a<br>n of detention and de<br>r is primarily for port<br>tion delivery modes.<br>ENERAL CARGO as def<br>y certain locations, If<br>of the same location | and location (dropdown) to see th<br>murrage, please refer to terms an<br>delivery cargo and offer may diffe<br>ault. Commodity specific free tim<br>root specified, it will follow GENER | e<br>d<br>r for<br>e is<br>AL | 4)Import deter<br>5)Only non haz<br>6) Live reefer, s<br>7) DAY mention<br>8) For intermor<br>please select "i<br>offer. If not spu<br>time offer. | tion is applied based on emp<br>ardous DRY cargo covered in<br>pecial sized cargo is exclude<br>red is calendar day, unless sp<br>Jal locations that are not spe<br>ntermodal location' under th<br>cicfied, the free time offer wi | ty return location<br>this document<br>scified<br>cified in the drop-down list,<br>e import location to view th<br>l follow the port delivery fre | e<br>ee |
|-----------------------------------------------------------------------------|----------------------------------------------------------------------------------------------------|-------------------------------------------|----------------------------------------------------------------------------------------------------|----------------------------------------------------------------------------------------------------|----------------------------------------------------------------------------------------------------|-------------------------------|----------------------------------------------------------------------------------------------------|----------------------------------------------------------------------------------------------------|----------------------------------------------------------------------------------------------------|---------|
| Country/Region                                                              | Charge Type                                                                                                    | Validity from                             | Freetime Gran                                                                                                    | Start Event                                                                                                    | Equipment                                                                                                    | Commo                         | dity                                                                                                    | Period 1 after Freetime                                                                                                    | Unit Price for Period 1                                                                                                    | Pe      |
| Italy                                                                       | Demurrage                                                                                                    | 1/1/2024                                  | 7 DAY                                                                                                    | DISCHARGE                                                                                                    | 20DRY                                                                                                    | GENER                         | AL CARGO                                                                                                    | DAY 8 - DAY 10                                                                                                    | EUR 25 per DAY                                                                                                    | DI      |
| Italy                                                                       | Demurrage                                                                                                    | 1/1/2024                                  | 7 DAY                                                                                                    | DISCHARGE                                                                                                    | 20NOR                                                                                                    | GENER                         | AL CARGO                                                                                                    | DAY 8 - DAY 10                                                                                                    | EUR 25 per DAY                                                                                                    | DI      |
| Italy                                                                       | Demurrage                                                                                                    | 1/1/2024                                  | 7 DAY                                                                                                    | DISCHARGE                                                                                                    | 40DRY/40HDRY/45HDRY                                                                                                    | GENER                         | AL CARGO                                                                                                    | DAY 8 - DAY 10                                                                                                    | EUR 35 per DAY                                                                                                    | DI      |
| Italy                                                                       | Demurrage                                                                                                    | 1/1/2024                                  | 7 DAY                                                                                                    | DISCHARGE                                                                                                    | 40NOR                                                                                                    | GENER                         | AL CARGO                                                                                                    | DAY 8 - DAY 10                                                                                                    | EUR 35 per DAY                                                                                                    | DI      |
| Italy                                                                       | Detention                                                                                                    | 1/1/2024                                  | 7 DAY                                                                                                    | DISCHARGE                                                                                                    | 20DRY                                                                                                    | GENER                         | AL CARGO                                                                                                    | DAY 8 - DAY 12                                                                                                    | EUR 40 per DAY                                                                                                    | D/      |
| Italy                                                                       | Detention                                                                                                    | 1/1/2024                                  | 7 DAY                                                                                                    | DISCHARGE                                                                                                    | 20NOR                                                                                                    | GENER                         | AL CARGO                                                                                                    | DAY 8 - DAY 12                                                                                                    | EUR 40 per DAY                                                                                                    | D/      |
| Italy                                                                       | Detention                                                                                                    | 1/1/2024                                  | 7 DAY                                                                                                    | DISCHARGE                                                                                                    | 40DRY/40HDRY/45HDRY                                                                                                    | GENER                         | AL CARGO                                                                                                    | DAY 8 - DAY 12                                                                                                    | EUR 60 per DAY                                                                                                    | D/      |
| Italy                                                                       | Detention                                                                                                    | 1/1/2024                                  | 7 DAY                                                                                                    | DISCHARGE                                                                                                    | 40NOR                                                                                                    | GENER                         | AL CARGO                                                                                                    | DAY 8 - DAY 12                                                                                                    | EUR 60 per DAY                                                                                                    | DI      |
|                                                                             |                                                                                                    |                                           |                                                                                                    |                                                                                                    |                                                                                                    |                               |                                                                                                    |                                                                                                    |                                                                                                    |         |
| lmpc                                                                        | ort Demurrage Detention Exp                                                                                                    | port Demurra                              | ge Detention                                                                                                    | How to find                                                                                                    | export Dem & Det                                                                                                    | +                             |                                                                                                    |                                                                                                    |                                                                                                    |         |

## Export D&D fee tab

- The way to use this tab is quite similar to Import D&D fee tab. Just download the same excel file via the hyperlink. You could check the details on the sheet "Export Demurrage Detention".
- In case you don't find the location or country in the dropdown list, please click the sheet of "How to find export Dem & Det" to know more.

# 3. Maersk Spot offer check

#### 3.1 Maersk Spot offer available

- You will see the all-in price upfront in the price widgets for different vessel/voyage. Click "Price Detail" button to expand and you could see "Maersk Spot" in the upper right corner.
- You could click "Next" to see more departure dates. In the price widget, it will show the departure dates up to 6 weeks.

| ocation details<br>irom (City, Country/Region)                                               | To (City, Country/Region)                                                   |         | Speed up your booking process by reusing<br>details from a previous booking                                                                  |
|----------------------------------------------------------------------------------------------|-----------------------------------------------------------------------------|---------|----------------------------------------------------------------------------------------------------|
| O Qingdao (Shandong), China (Shandong)                                                       | O Los Angeles (California), United States                                   | 5 ⊗     | Show previous bookings                                                                                                    |
| Inland transportation (i)                                                                    | Inland transportation (i)                                                   |         |                                                                                                    |
| • CY I will arrange to deliver the container to the port/inland location                     | • CY I will arrange for pick up of the cor<br>from the port/inland location | ntainer | If you are a contract customer, you will also be able be to<br>view contracted rates, when you continue to book on the<br>next page.         |
| SD I want Maersk to pick up the container at my facility                                     | SD I want Maersk to deliver the conta<br>my facility                        | iner at | Your next available offer                                                                                                    |
| I want to pick-up the empty container(s) in anoth                                            | er city (charges may apply) 📝 🛈                                             |         |                                                                                                    |
| What do you want to ship?                                                                    |                                                                             |         | Surcharge (TDS), Emergency Contingency<br>Surcharge (ECS) and Peak Season Surcharge<br>(PSS).                                                |
| Fabrics, textiles This cargo requires temperature control This cargo is considered dangerous | 8                                                                           |         | 11<br>JUN 6,649 <sup>uso</sup> <sub>00</sub><br>All-inclusive, Spot rollable<br>1 × <sup>(40</sup> Dry High)<br>Price details « <sup>A</sup> |
| How will your cargo be shipped?<br>Container type and size                                   | of containers Cargo weight per cont                                         | ainer   | 18<br>JUN 1 × (40 Dry High)                                                                                                    |
|                                                                                              | 1 + 12000                                                                   | kg      |                                                                                                    |
| 40 Dry High 🙁 —                                                                              |                                                                             |         |                                                                                                    |

| 11 June 2024                                                                                         | () Gate in Deadline<br>10 June 2024                                                                                                    | BI Arrival<br>05 July 2024                             | () Transit ti<br>24 days                                                                     | me                           | $\otimes$                                                                                                    |
|----------------------------------------------------------------------------------------------------|----------------------------------------------------------------------------------------------------|--------------------------------------------------------|----------------------------------------------------------------------------------------------|------------------------------|----------------------------------------------------------------------------------------------------|
| 1x 40 Dry High<br>12000 KG<br>Fabrics, textiles                                                      |                                                                                                    | [                                                      | Maersk Spot                                                                                  |                              |                                                                                                    |
| Container Gate-in Deadline                                                                           |                                                                                                    | 10 Jun 2024, 00:00                                     | ➡ Loading guarantee<br>〒+ Changes and cancellations possible for a fe                        | ee                           |                                                                                                    |
| y <b>Route details</b><br>Qingdao Qianwai                                                            | Oingdao Departing on MAERSK SHIVLING / 424N<br>1 Container Co Ltd 11 Jun 2024, 1200<br>MIMO number Flag Service Call sign<br>9728253 LR 726 _ |                                                        |                                                                                              | Use                          | 6,649 <sup>USD</sup><br>All-inclusive<br>ransportation + Surcharges<br>this departure date                      |
| LSA APM Termina                                                                                      | Los Angeles <sup>©</sup> Arrival<br>l Pier 400(W185) 5 Jul 2024, 08:00                                                                        |                                                        | Offer ID: P_2437032396_P0e4zyyv 🔞 Offer ID is applicable for EDI booking and validity is sub | bject to change              |                                                                                                    |
| Breakdown Maersk Spot                                                                                | fees Export D&D fees Import D&D fees                                                                                                    | re for guidance only and shall in no way prejudice th  | e responsibility of the Merchant for payment of                                              | Freight and other charges in | accordance with the                                                                                             |
|                                                                                                    | ning Bill of Lading; including, in particular but without limitation, claus                                                                   | e 16.7. For exceptions to payterms in different region | ns or countries, please click <u>here</u> for more details                                   | 5.                           | The second second second second second second second second second second second second second second second se |
| terms and conditions of the gover                                                                    |                                                                                                    |                                                        |                                                                                              | Unit price                   | Takal price                                                                                                    |
| Freight charges                                                                                      | Basis                                                                                                    | Quantity                                               | Currency                                                                                     |                              | Totat price                                                                                                    |
| Freight charges Basic Ocean Freight                                                                  | Basis<br>Container                                                                                                    | Quantity<br>1                                          | Currency<br>USD                                                                              | 6140                         | 6140                                                                                                    |
| terms and conditions of the gover<br>Freight charges<br>Basic Ocean Freight<br>Low Sulphur Surcharge | Basis<br>Container<br>Container                                                                                                    | Quantity<br>1                                          | Currency<br>USD<br>USD                                                                       | 6140<br>16                   | 6140<br>16                                                                                                    |
| Freight charges Basic Ocean Freight Low Sulphur Surcharge Environmental Fuel Fee                     | Basis<br>Container<br>Container<br>Container                                                                                                  | Quantity<br>1<br>1<br>1                                | Currency<br>USD<br>USD<br>USD                                                                | 6140<br>16<br>284            | 6140<br>16<br>284                                                                                               |

## 3.2 Maersk Spot offer not available

• You may find "Not available", "Sold out", etc. in the price widget. Sometimes you could not see price widget but alternative route suggestion when there are not any price could be offered at this moment. Click "See the offer" for more details.

| Location details                                                                                                    |                                                                                | () | Speed up                  | p your booking process by reusing                                                                          |
|----------------------------------------------------------------------------------------------------|--------------------------------------------------------------------------------|----|---------------------------|----------------------------------------------------------------------------------------------------|
| From (City, Country/Region)                                                                                               | To (City, Country/Region)                                                      |    | details fi                | rom a previous booking                                                                                     |
| ${\ensuremath{ \odot}}$ Qingdao (Shandong), China ${\ensuremath{ \otimes }}$                                              | ◎ Los Angeles (California), United States ⊗                                    |    | Show pr                   | evious bookings                                                                                            |
| nland transportation (i)                                                                                                  | Inland transportation ()                                                       |    |                           |                                                                                                    |
| • CY I will arrange to deliver the container to the port/inland location                                                  | • CY I will arrange for pick up of the container from the port/inland location |    | i If you are<br>view cont | e a contract customer, you will also be able be to<br>tracted rates, when you continue to book on the<br>e |
| SD I want Maersk to pick up the container at my facility                                                                  | SD I want Maersk to deliver the container at<br>my facility                    |    | Your next a               | vailable offer                                                                                             |
| What do you want to ship?<br>Fabrics, textiles                                                                            | 8                                                                              |    | 11<br>JUN                 | All-inclusive, Spot rollable<br>1 x 40 Dry High<br>Price details x <sup>2</sup>                            |
| This cargo requires temperature control<br>This cargo is considered dangerous                                             |                                                                                |    | 18<br>JUN                 | Vessel sold out                                                                                            |
| How will your cargo be shipped?       Container type and size     Number       Image: 40 Dry High     Image: 100 minipage | r of containers Cargo weight per container 1 + 12000                           | kg | 25<br>JUN                 | Not available<br>1 x 40 Dry High                                                                           |

| Location details                                                                           |                                                                                | Speed up your booking process by reusing                                                                               |
|--------------------------------------------------------------------------------------------|--------------------------------------------------------------------------------|----------------------------------------------------------------------------------------------------|
| From (City, Country/Region)                                                                | To (City, Country/Region)                                                      | details from a previous booking                                                                                        |
| ◎ Qingdao (Shandong), China ⊗                                                              | 💿 Durban (KwaZulu-Natal), South Africa 🛛 🛞                                     | Show previous bookings                                                                                                 |
| Inland transportation (i)                                                                  | Inland transportation (i)                                                      |                                                                                                    |
| • CY I will arrange to deliver the container to the port/inland location                   | • CY I will arrange for pick up of the container from the port/inland location | If you are a contract customer, you will also be able be to<br>view contracted rates, when you continue to book on the |
| SD I want Maersk to pick up the container at my facility                                   | SD I want Maersk to deliver the container at my facility                       | Similar route offers                                                                                                   |
| I want to pick-up the empty container(s) in anoth                                          | ner city <b>(charges may apply)</b> 🖓 🛈                                        | We do not have any routes currently matching your search. Please s<br>below for alternative route suggestions.         |
| What do you want to ship?                                                                  |                                                                                | Alternative route     Gingaso (Shandong), China - Apapa, Nigeria     1 × (40 Dry High)                                 |
| Fabrics, textiles                                                                          | 8                                                                              | See the offer $(\widehat{\mathbb{S}})$                                                                                 |
| This cargo requires temperature control                                                    |                                                                                |                                                                                                    |
| This cargo is considered dangerous                                                         |                                                                                | Alternative route<br>Qingdao (Shandong), China - Sydney, Australia                                                     |
| How will your cargo be shipped?                                                            |                                                                                | 1 × 40 Dry High<br>See the offer (§                                                                                    |
| Container type and size Number                                                             | of containers Cargo weight per container                                       |                                                                                                    |
| □ 40 Dry High ⊗                                                                            | 1 + 12000 k                                                                    | G Qingdao (Shandong), China - Manzanillo, Mexico                                                                       |
| —                                                                                          |                                                                                | See the offer (§)                                                                                                    |
| I wish to use a shipper's own container                                                    |                                                                                |                                                                                                    |
| I wish to use a shipper's own container I wish to use an import return container or a tria | ingulation option                                                              |                                                                                                    |

• You may also see "Maersk Market rate" marked on the upper right after you click "Price details". It means you may need to quote offline contract rate.

| o June 2024                                                                                                    | () Gate in De                                                                                                    | adline                                                                                                    | 08 July 2024                                                                                                    | () <b>Transit time</b><br>33 days                                                                                                    | (                                                                                |
|----------------------------------------------------------------------------------------------------|----------------------------------------------------------------------------------------------------|----------------------------------------------------------------------------------------------------|----------------------------------------------------------------------------------------------------|----------------------------------------------------------------------------------------------------|----------------------------------------------------------------------------------|
| 40 Dry High                                                                                                    |                                                                                                    |                                                                                                    |                                                                                                    | Maersk Market rate                                                                                                    |                                                                                  |
| Deadline information not cu                                                                                                    | mently available                                                                                                    |                                                                                                    |                                                                                                    |                                                                                                    | 6,912                                                                            |
| oute details                                                                                                    | inentity and take                                                                                                    |                                                                                                    |                                                                                                    |                                                                                                    | the this descent on the A                                                        |
| Beilun Contair                                                                                                    | Ningbo <sup>(a)</sup> Departing on MAER<br>er Terminal Phase 4 5 Jun 2024, 19:00                                           | SK STADELHORN / 422S                                                                                                    |                                                                                                    |                                                                                                    |                                                                                  |
|                                                                                                    | IMO number Fla                                                                                                    | g Service Callsign<br>160 _                                                                                                    |                                                                                                    |                                                                                                    |                                                                                  |
| Durban                                                                                                    | <b>Durban</b> <sup>©</sup> Arrival<br>, Container Terminal 8 Jul 2024, 07:00                                               |                                                                                                    |                                                                                                    |                                                                                                    |                                                                                  |
|                                                                                                    |                                                                                                    |                                                                                                    |                                                                                                    |                                                                                                    |                                                                                  |
| Breakdown Export D&<br>lease note that the charges typerms and conditions of the gov                                                                                                    | D fees Import D&D fees<br>e classification (freight, origin, destination<br>erning Bill of Lading; including, in particula | and others) outlines herein are for<br>r but without limitation, clause 16.7                                                                                      | guidance only and shall in no way prejudice the re<br>. For exceptions to payterms in different regions o                                                | sponsibility of the Merchant for payment of Freight and oth<br>r countries, please click <u>here</u> for more details.                                                                       | er charges in accordance with the                                                |
| Breakdown Export D&<br>lease note that the charges typ<br>rrms and conditions of the gov<br>Freight charges                                                                                                    | D fees Import D&D fees<br>e classification (freight, origin, destination<br>erning Bill of Lading; including, in particula | and others) outlines herein are for<br>but without limitation, clause 16.7<br>Basis                                                                               | guidance only and shall in no way prejudice the re<br>For exceptions to payterms in different regions o<br>Quantity Q                                    | sponsibility of the Merchant for payment of Freight and oth<br>r countries, please click <u>here</u> for more details.<br><b>urrency Unit price</b>                                          | er charges in accordance with the<br>Total price                                 |
| Breakdown Export D&<br>lease note that the charges typ<br>erms and conditions of the gov<br>Freight charges<br>Basic Ocean Freight                                                                                                    | D fees Import D&D fees<br>e classification (freight, origin, destination<br>erning Bill of Lading: Including, in particula | and others) outlines herein are for<br>but without limitation, clause 16.7<br>Basis<br>Container                                                                  | guidance only and shall in no way prejudice the re<br>For exceptions to payterms in different regions o<br>Quantity C                                    | sponsibility of the Merchant for payment of Freight and oth<br>r countries, please click <u>here</u> for more details.<br><b>urrency Unit price</b><br>ISD 5235                              | er charges in accordance with the<br>Total price<br>5235                         |
| Breakdown Export D&<br>lease note that the charges typ<br>rms and conditions of the gov<br>Freight charges<br>Basic Ocean Freight<br>Congestion Fee Destination                                                                                 | D fees Import D&D fees<br>e classification (freight, origin, destination<br>erning Bill of Lading; including, in particula | and others) outlines herein are for<br>r but without limitation, clause 16.7<br>Basis<br>Container<br>Container                                                   | guidance only and shall in no way prejudice the re<br>For exceptions to payterms in different regions o<br>Quantity C<br>1 L<br>1 L                      | sponsibility of the Merchant for payment of Freight and oth<br>r countries, please click <u>here</u> for more details.<br><b>urrency Unit price</b><br>ISD 5235<br>ISD 800                   | er charges in accordance with the<br>Tetal price<br>5235<br>800                  |
| Breakdown Export D&<br>ease note that the charges typ<br>rms and conditions of the gov<br>Freight charges<br>Basic Ocean Freight<br>Congestion Fee Destination<br>Environmental Fuel Fee                                                        | D fees Import D&D fees<br>e classification (freight, origin, destination<br>erning Bill of Lading; including, in particula | and others) outlines herein are for<br>but without limitation, clause 16.7<br>Basis<br>Container<br>Container<br>Container                                        | guidance only and shall in no way prejudice the re<br>For exceptions to payterms in different regions o<br>Quantity C<br>1 L<br>1 L<br>1 L               | sponsibility of the Merchant for payment of Freight and oth<br>r countries, please click <u>here</u> for more details.<br><b>urrency Unit price</b><br>ISD 5235<br>SD 350 350                | er charges in accordance with the<br>Total price<br>5235<br>800<br>350           |
| Breakdown Export D&<br>ease note that the charges typ<br>rms and conditions of the gov<br>Freight charges<br>Basic Ocean Freight<br>Congestion Fee Destination<br>Environmental Fuel Fee<br>Emergency Risk Surcharge                            | D fees Import D&D fees<br>e classification (freight, origin, destination<br>erning Bill of Lading; including, in particula | and others) outlines herein are for<br>but without limitation, clause 16.7<br>Basis<br>Container<br>Container<br>Container<br>Container<br>Container              | guidance only and shall in no way prejudice the re<br>For exceptions to payterms in different regions o<br>Quantity C<br>1 L<br>1 L<br>1 L<br>1 L<br>1 L | sponsibility of the Merchant for payment of Freight and oth<br>r countries, please click <u>here</u> for more details.<br>urrency Unit price<br>ISD 5235<br>SD 800<br>SD 350<br>SD 0         | er charges in accordance with the<br>Total price<br>5235<br>800<br>3550<br>0     |
| Breakdown Export D&<br>lease note that the charges typ<br>prms and conditions of the gov<br>Freight charges<br>Basic Ocean Freight<br>Congestion Fee Destination<br>Environmental Fuel Fee<br>Emergency Risk Surcharge<br>Low Sulphur Surcharge | D fees Import D&D fees<br>e classification (freight, origin, destination<br>erning Bill of Lading; including, in particula | and others) outlines herein are for<br>but without limitation, clause 16.7<br>Basis<br>Container<br>Container<br>Container<br>Container<br>Container<br>Container | guidance only and shall in no way prejudice the re<br>For exceptions to payterms in different regions of<br>Quantity C<br>1 L<br>1 L<br>1 L<br>1 L       | sponsibility of the Merchant for payment of Freight and oth<br>r countries, please click <u>here</u> for more details.<br><b>urrency Unit price</b><br>150 5235<br>150 800<br>150 0<br>150 0 | er charges in accordance with the<br>Total price<br>5255<br>800<br>350<br>0<br>0 |

## 4. Booking

Click "Use this departure date" in the price widget if you think the offer is appropriate and you would like to place a booking.

| 22 June 2024                                                | () Gate in Deadline<br>21 June 2024                                                                            | 24 July 2024          | () Transit time<br>32 days                                                                                       | $\otimes$                                     |
|-------------------------------------------------------------|----------------------------------------------------------------------------------------------------|-----------------------|----------------------------------------------------------------------------------------------------|-----------------------------------------------|
| 12 40 Dry High<br>12000 KG<br>Fabrics, textiles             |                                                                                                    | Ν                     | Maersk Spot                                                                                                    |                                               |
| 🖸 Deadlines                                                 |                                                                                                    | 9                     | ) Fixed price at booking                                                                                         |                                               |
| Container Gate-in Deadline                                  |                                                                                                    | 21 Jun 2024, 05:00 문- | Ł Loading guarantee<br>+ Changes and cancellations possible for a fee                                            |                                               |
| 🖰 Route details<br>Ningb<br>Beilun Container Terminal Phase | o 🗇 Departing on <b>Celsius Brickell / 425W</b><br>4 22 Jun 2024, 17:30                                        |                       | Trans                                                                                                    | 5,373 % All-inclusive sportation + Surcharges |
| <b>Tanjung Pelepa</b><br>Pelabuhan Tanjung Pelepas Termini  | M0 number Flag Service Call sign<br>9315543 MH 28J _<br>© Arrival<br>N 1.Jul 2024, 03:00                       | Offe                  | Use this<br>er ID: 0.2505003005.POR80pt @<br>IF Dis applicable for EDI booking and validary is subject to change | departure date 👌                              |
| Tanjung Pelepa<br>Pelabuhan Tanjung Pelepas Termina         | Beparting on ANAXAGORAS / 427W<br>1 2 Jul 2024, 22:00<br>IMO number Flag Service Call sign<br>9972983 MH 28K _ |                       |                                                                                                    |                                               |
| Dar es Salaar<br>T.I.C.T.                                   | n 🖯 Arrival<br>S 24 Jul 2024, 00:01                                                                            |                       |                                                                                                    |                                               |
| Breakdown Maersk Spot fees Expo                             | t D&D fees Import D&D fees                                                                                     |                       |                                                                                                    |                                               |

After the departure date is popped up in the first page, please also pick up a booked-by contact by clicking "Add" whereby booking confirmation in PDF format will be sent to this contact. Then click "Continue to book" at the bottom.

| Who is the Price Owner?     ①       I am the price Owner     ①                                                                |                                                          |                                                                                                    |
|----------------------------------------------------------------------------------------------------|----------------------------------------------------------|----------------------------------------------------------------------------------------------------|
| Select a price owner                                                                                                    | Speed u<br>details f<br>Show p                           | p your booking process by reusing<br>rom a previous booking<br>revious bookings                                           |
| Show details 🗸                                                                                                    | <ol> <li>If you are<br/>view con<br/>next pag</li> </ol> | e a contract customer, you will also be able be t<br>tracted rates, when you continue to book on the<br>e.                |
| Booked by contact                                                                                                    | Your next a                                              | vailable offer                                                                                                    |
| Booked by contact                                                                                                    | <ul> <li>This Sp<br/>Surcha<br/>Surcha</li> </ul>        | oot price is inclusive of Transit Disruption<br>Irge (TDS), Emergency Contingency<br>Irge (ECS) and Peak Season Surcharge |
| The contact associated with the customer<br>requesting the booking                                                            | (PSS).                                                   |                                                                                                    |
| When is your cargo ready to ship?<br>Please select your earliest departure date, and click continue to book                   | 17<br>jun                                                | Deadline has passed                                                                                                    |
| 22 Jun 2024                                                                                                    | 22<br>JUN                                                | 5,373 uso<br>All-inclusive, Spot rollable<br>1 × 40 Dry High                                                              |
| ① Available offers are found to the right                                                                                     |                                                          | Price details $e^{\Re}$                                                                                                   |
| Clicking the button takes you to the next step to select your desired sailing and continue with your booking Continue to book |                                                          | < Previous Next >                                                                                                    |

You could also reach booking information page through the website landing page by clicking "Book" in the menu on the top, followed by clicking "Ocean Transport (Containers)" in the dropdown list. The following steps are same as what we introduced from chapter 2.3.

|                  | Full container ocean shipments + inland opti             | ions            |                  |                     |                    |
|------------------|----------------------------------------------------------|-----------------|------------------|---------------------|--------------------|
| K Hub dashboard  | Wel 🗄 Less-than-Container-Load (LCL)                     | mise            | B/L or cont      | ainer no.           | View details       |
| <u> </u>         | Small-volume ocean shipments + inland opti               | anding tasl     | ks               | 👌 Shipment Ov       | erview             |
| Import overview  | Air Freight<br>Small-volume air freight + inland options | departing in r  | next 7 days      | Shipments in 7 days |                    |
| Tasks            |                                                          | 0               | 1                | 1                   | 0                  |
| MyCustoms        | We would appreciate your                                 | Submit shipping | Submit VGM       | Departing           | Arriving           |
| S MyFinance      | feedback in a short survey                               | instructions    |                  |                     |                    |
| IIII Allocations | Survey                                                   | View o          | utstanding tasks |                     | View all shipments |
| 0                |                                                          |                 |                  |                     |                    |

## **4.1** Booking journey pages — Selecting sailing

- Double check and make sure "Maersk Spot" is mentioned in the offer.
- You could click "Route & other details" to see Vessel/Voyage and the entire transport plan information including Vessel/Voyage of each leg, transshipment port, etc.

| Booking Information                              | Select sailing                  | Recommended service                       | es Ac                      | dditional details                                                          | Review booking             |
|--------------------------------------------------|---------------------------------|-------------------------------------------|----------------------------|----------------------------------------------------------------------------|----------------------------|
| elect sailing                                    |                                 |                                           |                            |                                                                            |                            |
| lingbo (Zhejiang), C                             | hina→Dar es Salaar              | n, Tanzania                               |                            |                                                                            |                            |
| 2 Jun 2024                                       |                                 |                                           |                            |                                                                            |                            |
| Departure<br>22 Jun 2024, 17:30                  | Ø Arrival<br>24 Jul 2024, 00:01 | Gate-in deadline<br>21 Jun 2024, 05:00    | () Transit time<br>31 Days | 合 Vessel/voyage<br>CELSIUS BRICKELL/425W                                   | Route & other<br>details   |
| Maersk Spot                                      | Get USD 100                     | per container if rolled ①                 | L<br>Inc                   | JSD 5,373.00<br>L 14 days of detention<br>freetime<br>14 days on next page | Book                       |
| <ol> <li>This Spot price is inclusive</li> </ol> | e of Transit Disruption Surchar | ge (TDS), Emergency Contingency Sur       | charge (ECS) and Peak      | season Surcharge (PSS).                                                    |                            |
| ) Jun 2024                                       |                                 |                                           |                            |                                                                            |                            |
| Departure<br>29 Jun 2024, 09:30                  | Ø Arrival<br>7 Aug 2024, 00:01  | () Gate-in deadline<br>28 Jun 2024, 05:00 | () Transit time<br>31 Days | Vessel/voyage<br>COSCO SAO PAULO / 426W                                    | ✓ Route & other<br>details |
| Maersk Spot                                      |                                 |                                           | U                          | ISD 5 303 00                                                               |                            |

| Select sailing                                                  |                                                |                                        |                                                           |                                           |                                    |
|-----------------------------------------------------------------|------------------------------------------------|----------------------------------------|-----------------------------------------------------------|-------------------------------------------|------------------------------------|
| Ningbo (Zhejiang), Ch                                           | ina → Dar es Salaam,                           | Tanzania                               |                                                           |                                           |                                    |
| 22 Jun 2024                                                     |                                                |                                        |                                                           |                                           |                                    |
| Departure<br>22 Jun 2024, 17:30                                 | O Arrival<br>24 Jul 2024, 00:01                | Gate-in deadline<br>21 Jun 2024, 05:00 | لَّ Transit time<br>31 Days                               | A Vessel/voyage<br>CELSIUS BRICKELL/ 425W | ∧ Route & other<br>details         |
| 은 Route details<br>Ningbo                                       | Departing on CELSIUS BRICKE                    | LL / 425W                              | 🖸 Deadlines                                               |                                           |                                    |
| Beilun Container Terminal<br>Phase 4                            | 22 Jun 2024, 17:30                             |                                        | Container Gate-in Deadline                                | 21                                        | Jun 2024, 05:00                    |
|                                                                 | IMO number Flag Service<br>9315343 MH 28J      | e Call sign<br>-                       | Verified Gross Mass Submis                                | sion Deadline 20                          | Jun 2024, 17:00                    |
| <b>Tanjung Pelepas</b><br>Pelabuhan Tanjung Pelepas<br>Terminal | © Arrival<br>1 Jul 2024, 03:00                 |                                        | Latest Container Pick up De<br>Shipping Instructions Subm | adline 20<br>iission Deadline 20          | Jun 2024, 15:00<br>Jun 2024, 01:00 |
| <b>Tanjung Pelepas</b><br>Pelabuhan Tanjung Pelepas<br>Terminal | Departing on ANAXAGORAS /<br>2 Jul 2024, 22:00 | 427W                                   |                                                           |                                           |                                    |
|                                                                 | IMO number Flag Service<br>9972983 MH 28K      | e Call sign<br>-                       |                                                           |                                           |                                    |
| Dar es Salaam<br>T.I.C.T.S                                      | ⊘ Arrival<br>24 Jul 2024, 00:01                |                                        |                                                           |                                           |                                    |

- If Place of receipt is a barge port of Greater China, the barge departure date shown on the website is a dummy ETD, just for reference. The actual specific barge schedule will be arranged within one working day after the Booking Confirmation is released. Kindly note the actual barge schedule might be different from the ETD you saw on the website. You should refer to the relevant guidance mentioned on the Booking Confirmation in PDF format for how to get the specific barge arrangement. If you select the earliest departure date based on the cargo ready date, we highly recommend you to add a several-day buffer because the actual barge schedule arranged for the booking might be earlier than the ETD you select.
- Click "Price breakdown & details" and you could see the tabs of breakdowns, Maersk Spot fee, Export D&D fee and Import D&D fee. Click on tabs for more information. It is similar to the way that you can see "Price details" in the price widget on the page of "Booking information". You could refer to chapter 2.4 for details.

| Price breakdown & details                                                                                                    | Get USD 1                                                                                        | 00 per container if rolled ①                                                                          |                                                                                                    | USD 5<br>Incl. 14 days<br>Buy up to 14 days (                                                                                               | s of detention<br>freetime<br>on next page                                                                                                | Book                                                                                                    |
|----------------------------------------------------------------------------------------------------|--------------------------------------------------------------------------------------------------|----------------------------------------------------------------------------------------------------|----------------------------------------------------------------------------------------------------|----------------------------------------------------------------------------------------------------|----------------------------------------------------------------------------------------------------|----------------------------------------------------------------------------------------------------|
| ms and conditions apply 다<br>Fixed price at booking<br>Loading Guarantee<br>Changes and cancellations possible for a f                                                                                                    | fee                                                                                              | <b>Opt-in to Rollable</b><br>Select the Rollable<br><u>More details</u> <sup>C</sup>                  | and get USD 100 re<br>option above and g                                                                     | funded if your shipment g<br>jet automatic compensatio                                                                                      | gets rolled<br>on.                                                                                                    |                                                                                                    |
| Breakdown Maersk Spot fees                                                                                                    | Export D&I                                                                                       | D fees Import D&D fees                                                                                |                                                                                                    |                                                                                                    |                                                                                                    |                                                                                                    |
| ase note that the charges type classi<br>the Merchant for payment of Freight<br>itation, clause 16.7. For exceptions to                                                                                                    | ification (freight,<br>t and other charge<br>p payterms in diffe                                 | origin, destination and others)<br>es in accordance with the term<br>erent regions or countries, plea | ) outlines herein<br>is and conditions<br>ase click <u>here</u> for                                          | are for guidance only a<br>of the governing Bill o<br>more details.                                                                         | nd shall in no way prejudic<br>of Lading; including, in part                                                                              | te the responsibility<br>ticular but without                                                                                                |
|                                                                                                    |                                                                                                  |                                                                                                    |                                                                                                    |                                                                                                    | A                                                                                                    |                                                                                                    |
| Freight charges                                                                                                    | B                                                                                                | lasis                                                                                                 | Quantity                                                                                                    | Currency                                                                                                    | Unit price                                                                                                    | Total price                                                                                                    |
| Freight charges<br>Basic Ocean Freight                                                                                                    | 8                                                                                                | asis<br>ontainer                                                                                      | Quantity                                                                                                    | Currency<br>USD                                                                                                    | Unit price                                                                                                    | Total price                                                                                                    |
| Freight charges<br>Basic Ocean Freight<br>Environmental Fuel Fee                                                                                                    | 8<br>                                                                                            | asis<br>ontainer<br>ontainer                                                                          | Quantity<br>1<br>1                                                                                           | Currency<br>USD<br>USD                                                                                                    | Unit price<br>4690<br>474                                                                                                    | <b>Total price</b><br>4690<br>474                                                                                                    |
| Freight charges<br>Basic Ocean Freight<br>Environmental Fuel Fee<br>Origin charges                                                                                                    | B                                                                                                | asis<br>ontainer<br>ontainer<br>asis                                                                  | Quantity 1 1 Quantity Quantity                                                                               | Currency USD USD Currency                                                                                                    | Unit price<br>4690<br>474<br>Unit price                                                                                                   | Total price<br>4690<br>474<br>Total price                                                                                                   |
| Freight charges Basic Ocean Freight Environmental Fuel Fee Origin charges Export Service                                                                                                    | B<br>C<br>B<br>C                                                                                 | asis ontainer ontainer asis ontainer                                                                  | Quantity 1 1 Quantity Quantity 1                                                                             | Currency USD USD Currency CUY                                                                                                    | Unit price           4690           474           Unit price           100                                                                | Total price           4690           474           Total price           100                                                                |
| Freight charges Basic Ocean Freight Environmental Fuel Fee Origin charges Export Service Terminal Handling Service - Origin                                                                                                    |                                                                                                  | asis ontainer asis ontainer ontainer ontainer ontainer ontainer                                       | Quantity 1 1 Quantity Quantity 1 1 1 1 1 1 1 1 1 1 1 1 1 1 1 1 1 1 1                                         | Currency<br>USD<br>USD<br>Currency<br>CNY<br>CNY                                                                                            | Unit price<br>4690<br>474<br>Unit price<br>100<br>856                                                                                     | Total price           4690           474           Total price           100           856                                                  |
| Freight charges<br>Basic Ocean Freight<br>Environmental Fuel Fee<br>Orgin charges<br>Export Service<br>Terminal Handling Service - Origin<br>Documentation Fee Origin                                                                                    | 8<br>C<br>B<br>C<br>C<br>C<br>C<br>C<br>C<br>C<br>C<br>C<br>C<br>C<br>C<br>C<br>C<br>C<br>C<br>C | asis ontainer asis ontainer ontainer ontainer ontainer ill of Lading                                  | Quantity                                                                                                    | Currency<br>USD<br>USD<br>Currency<br>CNY<br>CNY<br>CNY                                                                                     | Unit price<br>4690<br>474<br>Unit price<br>100<br>856<br>450                                                                              | Total price           4690           474           Total price           100           856           450                                    |
| Freight charges Basic Ocean Freight Environmental Fuel Fee Origin charges Export Service Terminal Handling Service - Origin Documentation Fee Origin Destination charges                                                                                 | 8<br>0<br>0<br>8<br>0<br>0<br>0<br>0<br>0<br>0<br>0<br>0<br>0<br>0<br>0<br>0<br>0<br>0<br>0<br>0 | asis<br>ontainer<br>asis<br>ontainer<br>ontainer<br>ill of Lading<br>asis                             | Quantity 1 1 Quantity Quantity 1 1 1 1 1 1 1 Quantity Quantity Quantity                                      | Currency           USD           USD           CURRENCY           CNY           CNY           CNY           CNY           CNY           CNY | Unit price           4690           474           Unit price           100           856           450           Unit price               | Total price           4690           474           Total price           100           856           450           Total price              |
| Freight charges       Basic Ocean Freight       Environmental Fuel Fee       Origin charges       Export Service       Terminal Handling Service - Origin       Documentation Fee Origin       Destination charges       Documentation fee - Destination | 8<br>C<br>C<br>B<br>C<br>C<br>C<br>C<br>C<br>C<br>C<br>C<br>C<br>C<br>C<br>C<br>C                | asis<br>ontainer<br>asis<br>ontainer<br>ontainer<br>ill of Lading<br>asis<br>asis                     | Quantity 1 1 Quantity 1 1 Quantity 1 1 1 1 Quantity 1 1 1 1 1 Quantity 1 1 1 1 1 1 1 1 1 1 1 1 1 1 1 1 1 1 1 | Сиггенсу<br>USD<br>USD<br>CUY<br>CNY<br>CNY<br>CNY<br>CNY<br>CNY<br>CNY<br>USD                                                              | Unit price           4690           474           Unit price           100           856           450           Unit price           101 | Total price           4690           474           Total price           100           856           450           Total price           15 |

Note that the price of inland haulage (i.e., Inland haulage export/Inland haulage import) is weight dependent, the charge amount might be changed along with the weight change, or a surcharge might be applied to the final invoice if applicable.

| MAERSK                                                                                                | Prices Book ∨ Tracking          | Schedules Logistics solutions                                                                      | Manage ∨                                                        | en v 🔍 🗘                                                                   | ? ● =                      |
|----------------------------------------------------------------------------------------------------|---------------------------------|----------------------------------------------------------------------------------------------------|-----------------------------------------------------------------|----------------------------------------------------------------------------|----------------------------|
| Departure<br>28 Jul 2024, 08:00                                                                       | Ø Arrival<br>22 Aug 2024, 20:00 | () Gate-in deadline<br>27 Jul 2024, 10:00                                                          | <ul> <li>Č Transit time</li> <li>25 Days</li> </ul>             | A Vessel/voyage<br>CMA CGM MEKONG / 4295                                   | ✓ Route & other<br>details |
| Maersk Spot                                                                                           | Get USD                         | 100 per container if rolled ①                                                                      | U<br>Inc<br>Buy up to                                           | SD 4,044.00<br>L. 10 days of detention<br>freetime<br>14 days on next page | Book                       |
| Terms and conditions apply<br>Fixed price at booking<br>Loading Guarantee<br>Changes and cancellatior | ්<br>is possible for a fee      | <b>Opt-in to Rollable and g</b><br>Select the Rollable optio<br><u>More details</u> C <sup>2</sup> | et USD 100 refunded if your sh<br>n above and get automatic con | ipment gets rolled<br>npensation.                                          |                            |
| Breakdown Ma                                                                                          | ersk Spot fees Export D8        | D fees Import D&D fees                                                                             |                                                                 |                                                                            |                            |

() Note that the price of inland haulage is weight dependent and a surcharge might be applied to the final invoice if applicable.

Please note that the charges type classification (freight, origin, destination and others) outlines herein are for guidance only and shall in no way prejudice the responsibility of the Merchant for payment of Freight and other charges in accordance with the terms and conditions of the governing Bill of Lading; including, in particular but without limitation, clause 16.7. For exceptions to payterms in different regions or countries, please click <u>here</u> for more details.

| Freight charges                         | Basis          | Quantity | Currency | Unit price | Total price  |
|-----------------------------------------|----------------|----------|----------|------------|--------------|
| Basic Ocean Freight                     | Container      | 1        | USD      | 2301       | 2301         |
| Environmental Fuel Fee                  | Container      | 1        | USD      | 219        | 219          |
| Origin charges                          | Basis          | Quantity | Currency | Unit price | Total price  |
| Export Service                          | Container      | 1        | CNY      | 50         | 50           |
| Terminal Handling Service - Origin      | Container      | 1        | CNY      | 890        | 890          |
| Documentation Fee Origin                | Bill of Lading | 1        | CNY      | 450        | 450          |
| Destination charges                     | Basis          | Quantity | Currency | Unit price | Total price  |
| Container Protect Essential             | Container      | 1        | INR      | 3800       | 3800         |
| Terminal Handling Service - Destination | Container      | 1        | INR      | 14820      | 14820        |
| Dry Port surcharge - Import             | Container      | 1        | INR      | 7100       | 7100         |
| Inland Haulage Import                   | Container      | 1        | INR      | 80200      | 80200        |
| Documentation fee - Destination         | Bill of Lading | 1        | INR      | 5460       | 5460         |
| Total price                             |                |          |          |            | USD 4,044.00 |

① This Spot price is inclusive of Transit Disruption Surcharge (TDS), Emergency Contingency Surcharge (ECS) and Peak Season Surcharge (PSS).

#### 4 Aug 2024

| O Departure         O Arrival           4 Aug 2024, 19:30         28 Aug 2024, 22:00 | Gate-in deadline<br>3 Aug 2024, 10:00 |  | Vessel/voyage<br>GSL DOROTHEA / 430S | ✓ Route & other<br>details |
|--------------------------------------------------------------------------------------|---------------------------------------|--|--------------------------------------|----------------------------|
|--------------------------------------------------------------------------------------|---------------------------------------|--|--------------------------------------|----------------------------|

Tick "Get USD XX per container if rolled" means you are selecting Maersk Spot Rollable option. Maersk Spot Rollable is an attractive option for your non-time-sensitive cargo. You will get automatic compensation if your cargo gets rolled. Click "Price breakdown & details" and followed by clicking "More details" to learn more. Kindly note that Maersk Spot rollable cannot be switched to Maersk Spot after booking confirmation.

| Select sailing                                   |                                 |                                       |                                                                                                  |            |                                                    |                            |
|--------------------------------------------------|---------------------------------|---------------------------------------|--------------------------------------------------------------------------------------------------|------------|----------------------------------------------------|----------------------------|
| Yantian (Guangdong                               | ), China → Balboa, Pa           | inama                                 |                                                                                                  |            |                                                    |                            |
| 7 Jul 2024                                       |                                 |                                       |                                                                                                  |            |                                                    |                            |
| Oeparture<br>7 Jul 2024, 10:00                   | Ø Arrival<br>6 Aug 2024, 03:00  | () Gate-in deadlir<br>5 Jul 2024, 17: | ne (Ö Transit<br>00 30 Daj                                                                       | time<br>/s | 은 Vessel/voyage<br>CLEMENTINE MAERSK /<br>427E     | ✓ Route & other<br>details |
| Maersk Spot                                      | Get USD 300 p                   | per container if rolled               | 0                                                                                                | U          | SD 8,460.00<br>cl. 7 days of detention<br>freetime | Book                       |
| - Incorcanoomia acture                           |                                 |                                       | Rollable is an attractive<br>option for non time                                                 | Jy up to   | 14 days on next page                               |                            |
| <ol> <li>This Spot price is inclusive</li> </ol> | of Transit Disruption Surcharg  | e (TDS), Emergency Co                 | sensitive cargo. You will                                                                        | nd Peak    | Season Surcharge (PSS).                            |                            |
| 14 Jul 2024                                      |                                 |                                       | compensation if your                                                                             |            |                                                    |                            |
| Ø Departure<br>14 Jul 2024, 10:00                | Ø Arrival<br>20 Aug 2024, 03:00 | () Gate-in deadli<br>12 Jul 2024, 1:  | Check the box to select<br>Rollable. To learn more<br>about Rollable click<br>"Price breakdown & | me         | A Vessel/voyage<br>TOCONAO / 428E                  | V Route & other<br>details |
| Maersk Spot                                      |                                 |                                       | details".                                                                                        | U          | SD 8.240.00                                        |                            |
|                                                  | Get USD 300 p                   | per container if rolled               | 0                                                                                                | In         | cl. 7 days of detention<br>freetime                | Book                       |
| ✓ <u>Price breakdown &amp; details</u>           |                                 |                                       |                                                                                                  | Buy up to  | 14 days on next page                               |                            |
| <ul> <li>This Spot price is inclusive</li> </ul> | of Transit Disruption Surcharg  | e (TDS), Emergency Cor                | ntingency Surcharge (ECS)                                                                        | and Peak   | Season Surcharge (PSS).                            |                            |

| 2 Aug 2024                                                                                               |                                         |                                                      |                             |                                              |                      |
|----------------------------------------------------------------------------------------------------|-----------------------------------------|------------------------------------------------------|-----------------------------|----------------------------------------------|----------------------|
| Obeparture<br>2 Aug 2024, 11:00                                                                          | Ø Arrival<br>11 Sep 2024, 06:00         | Gate-in deadline<br>31 Jul 2024, 17:00               |                             | A Vessel/voyage<br>MILAN MAERSK / 429W       | ✓ Route & of details |
| Maersk Spot                                                                                              | Get USD 500 p                           | er container if rolled 🛈                             | L<br>Incl. 3                | ISD 8,813.00<br>days of detention & 3        | Book                 |
| <u> </u>                                                                                                 | ils                                     |                                                      | days o<br>Buy up to '       | f demurrage freetime<br>14 days on next page |                      |
| Terms and conditions apply                                                                               | 3                                       | Opt-in to Rollable and get                           | USD 500 refunded if your sh | ipment gets rolled                           |                      |
| <ul> <li>Fixed price at booking</li> <li>Loading Guarantee</li> <li>Changes and cancellation:</li> </ul> | s possible for a fee                    | Select the Rollane option a<br><u>More details</u> C | above and get automatic com | pensation.                                   |                      |
| Breakdown Mae                                                                                            | ersk Spot fees Export D&D fee           | s Import D&D fees                                    |                             |                                              |                      |
|                                                                                                    |                                         | destination and others) outlin                       | es herein are for guidance  | only and shall in no way prejudic            | e the responsibilit  |
| Please note that the char                                                                                | ges type classification (freight, origi | i, deschacion and others) outui                      | 0                           |                                              |                      |

#### **4.2** Booking journey pages — Recommended services

You could opt for the listed additional services (i.e., Detention freetime extension, Garment on hanger, Value protect, etc) as per your preference and click "Add" button. Read the details carefully and you are welcome to approach customer service if you have more questions.

| Booking information                                                                     | Select sailing                                                        | Recommend                                                                                                    | )<br>ed services                                                                                                    | Additional details |                | Review book |
|-----------------------------------------------------------------------------------------|-----------------------------------------------------------------------|----------------------------------------------------------------------------------------------------|----------------------------------------------------------------------------------------------------|--------------------|----------------|-------------|
| ecommende                                                                               | d services                                                            |                                                                                                    |                                                                                                    |                    |                |             |
|                                                                                         |                                                                       |                                                                                                    |                                                                                                    |                    |                |             |
| Value Protect                                                                           |                                                                       |                                                                                                    |                                                                                                    |                    |                |             |
| Value Protect protects your c                                                           | argo against damage cause                                             | d by incidents such as                                                                                                    |                                                                                                    |                    |                |             |
| delays, fire or perils of the se                                                        | a. It can be used in addition                                         | to your standard insurance                                                                                                    |                                                                                                    |                    |                |             |
| containerised shipments and                                                             | commodities.                                                          | can be applied to all                                                                                                    |                                                                                                    |                    |                |             |
| Value Protect Terms and Con                                                             | ditions 🖒 .                                                           |                                                                                                    |                                                                                                    |                    |                |             |
|                                                                                         |                                                                       | Level of protection                                                                                                    |                                                                                                    |                    | Price          |             |
|                                                                                         |                                                                       |                                                                                                    |                                                                                                    |                    |                |             |
|                                                                                         |                                                                       | Select an item                                                                                                    | ~                                                                                                    | 7                  | - nec          | Add         |
|                                                                                         |                                                                       | Select an item<br>Select an item                                                                                                    | ~                                                                                                    |                    | T nee          | Add         |
|                                                                                         |                                                                       | Select an item<br>Select an item<br>Dry Starter: up to USD                                                                                                    | 15,000.00 per container                                                                                                    |                    |                | Add         |
|                                                                                         |                                                                       | Select an item<br>Select an item<br>Dry Starter: up to USD<br>Dry Plus: up to USD 60<br>Dry Base: up to USD 30                                                                               | 15,000.00 per container<br>0,000.00 per container<br>0,000.00 per container                                                                                                    |                    |                | Add         |
| Container Nomination S                                                                  | ervice                                                                | Select an item<br>Select an item<br>Dry Starter: up to USD<br>Dry Plus: up to USD 60<br>Dry Base: up to USD 30<br>Dry Extended: up to U                                                      | 15,000.00 per container<br>0,000.00 per container<br>0,000.00 per container<br>50 120,000.00 per container                                                                       | ,                  |                | Add         |
| Container Nomination S<br>The Value added Service Cove                                  | ervice<br>ers pre-assignment of Conta                                 | Select an item<br>Select an item<br>Dry Starter: up to USD<br>Dry Plus: up to USD 60<br>Dry Base: up to USD 31<br>Dry Extended: up to U<br>iner Numbers to Bookings.<br>the Ever Eod Grade   | 15,000.00 per container<br>0,000.00 per container<br>0,000.00 per container<br>SD 120,000.00 per container<br>No of containers                                                   |                    | Price          | Add         |
| Container Nomination S<br>The Value added Service Cove<br>It does not cover assigning a | ervice<br>rs pre-assignment of Conta<br>container of a specific quali | Select an item<br>Select an item<br>Dry Starter: up to USD<br>Dry Plus: up to USD 60<br>Dry Base: up to USD 31<br>Dry Extended: up to U<br>inner Numbers to Bookings.<br>ty, Ex: Food Grade. | 15,000.00 per container           0,000.00 per container           0,000.00 per container           SD 120,000.00 per container           No of containers           —         1 | 1 × CNY 4          | Price<br>00.00 | Add         |

- For one shipment with multiple container types (i.e., 20GP and 40HQ), regret you will not be able to purchase VAS online currently (the recommended service page is not visible), please try to book one container type with relevant VAS purchased and then to add another container type after you received booking confirmation in PDF format. Kindly note it will be subject to space availability and price at the moment of proceeding booking amendment.
- Click the button "Continue" for next step.

#### **4.3** Booking journey pages — Additional details

- You could choose pick-up depot by clicking "Select a different depot" but kindly note it might be a dummy selection since it is subject to different empty container release procedures across Greater China ports.
- Choose pick-up date at your best estimation for our better empty container arrangement.

| ooking Information                           | Select sailing | Recommen             | nded services      | Additional details | Review booking |
|----------------------------------------------|----------------|----------------------|--------------------|--------------------|----------------|
| dditional details                            | 5              |                      |                    |                    |                |
| Container stuffing detai                     | ils            |                      |                    |                    |                |
| 1 x 40 Dry High                              |                |                      |                    |                    |                |
| Pick-up depot                                |                | 🛗 Pick-up date and r | eference           |                    |                |
| Beilun Container Terminal Phase 4            |                |                      | Enter haulage refe | rence (optional)   |                |
| No.8 Jixiang Road Baifeng Beilun N<br>Ningho |                | No data adapta d     | Enter haulage ref  | erence (optional)  |                |
| China                                        |                | Click to choose date |                    |                    |                |
| 315813                                       |                |                      |                    |                    |                |
|                                              |                | L                    |                    |                    |                |
| Select a different depot                     |                | Choose another date  |                    |                    |                |

If you choose SD service mode at origin port in previous "Booking information" page, here you must input load address, load date and time. Please do contact our customer service team to check the inland operation availability once your GCA export SD booking is confirmed.

| Booking Information                             | Select sailing                         | Recommended services                       | Additional details                        | Review booking |
|-------------------------------------------------|----------------------------------------|--------------------------------------------|-------------------------------------------|----------------|
|                                                 |                                        |                                            |                                           |                |
| dditional det                                   | ails                                   |                                            |                                           |                |
| Container load deta                             | ils                                    |                                            |                                           |                |
| 1 x 40 Dry High                                 |                                        |                                            |                                           |                |
| Container load address                          | 🗄 Contain                              | er load date and time                      |                                           |                |
|                                                 |                                        | Enter load refer                           | rence (optional)                          |                |
| No address select                               | ad No date                             | Enter load ref                             | erence (optional)                         |                |
| Click to add a new add                          | ress Click to c                        | hoose date and time                        |                                           |                |
|                                                 |                                        |                                            |                                           |                |
| Colorton address                                |                                        |                                            | 0/50                                      | D              |
| Select an address                               | Select a date                          |                                            |                                           |                |
| <ol> <li>Additional charges can incu</li> </ol> | r when changing the load address       | s, date or time. Please contact customer s | ervice for details about the potential cl | narge amount.  |
|                                                 |                                        |                                            |                                           |                |
| Haulage instruction (optional)                  |                                        |                                            |                                           |                |
| Name and phone number (fo                       | r selected loading address)            |                                            |                                           |                |
| Any text provided in this field is suit         | ect of manual verification and is not  | /                                          |                                           |                |
| Any text provided in this field is sul          | ject of manual verification and is not | part of initial 0 / 760                    |                                           |                |

If you choose CY service at origin but it includes export inland service like Rail, please also contact customer service team for relevant operation process.

You could input party details if you need. Kindly note that all party information shown on bill of lading is based on Shipping Instruction(SI) submission instead of booking submission.

| Booked By                                                                                                    |                                             |                                                                                                    |                       |                                                                                   |                         |
|----------------------------------------------------------------------------------------------------|---------------------------------------------|----------------------------------------------------------------------------------------------------|-----------------------|-----------------------------------------------------------------------------------|-------------------------|
| *******135                                                                                                    |                                             |                                                                                                    |                       |                                                                                   |                         |
| Show details $\lor$                                                                                                    |                                             |                                                                                                    |                       |                                                                                   |                         |
| ∧ <u>Optional parties</u>                                                                                                    |                                             |                                                                                                    |                       |                                                                                   |                         |
| Additional Notify Party                                                                                                    | (€ <u>Add</u>                               | Outward Forwarder                                                                                      | (\$) <u>Add</u>       | Supplier                                                                          | (€ <u>Add</u>           |
| The additional notify party is an optional party the<br>carrier will notify regarding the arrival of goods at the<br>destination |                                             | The outward forwarder is the agent who performs contracted outward services                            |                       | The supplier supplies cargo on behalf of himself, shipper or contractual client   |                         |
| First Notify Party                                                                                                    | ⊛ <u>Add</u>                                | Consignee                                                                                              | (\$) <mark>Add</mark> | Transport Document Receiver                                                       | (S) <u>Add</u>          |
| The first notify party is the party th<br>first regarding the arrival of goods a                                                 | e carrier will notify<br>at the destination | The consignee is the party to who delivered to                                                         | m the shipment is     | The transport document receiver refe<br>who is to receive the original bill of la | rs to the party<br>ding |
| Outward Customs Broker                                                                                                    | ⊛ <u>Add</u>                                | Inward Forwarder                                                                                       | (\$) <u>Add</u>       | Shipper                                                                           | (® <u>Add</u>           |
| The outward customs broker is the party who is responsible for outward customs clearance                                         |                                             | The inward forwarder is an agent who performs<br>contracted inward services on behalf of the consignee |                       | The shipper is the party who delivers the goods to be shipped                     |                         |

Click the button "Review Booking" for next step.

#### 4.4 Booking journey pages — Review booking

We are almost finishing the Spot booking journey! You could still click different tabs to review Booking information, Sailing selection and Additional information.

Double check what kind of Spot product you selected under Product selection--"Maersk Spot" or "Maersk Spot – Rollable".

| Booking information Sailing      | selection Additional information    |                                        |                               |  |
|----------------------------------|-------------------------------------|----------------------------------------|-------------------------------|--|
| ooking details                   |                                     |                                        |                               |  |
| rom<br>nanghai (Shanghai), China | To<br>Bremerhaven (Bremen), Germany |                                        |                               |  |
| rice owner                       | Customer reference                  | Booked by contact                      |                               |  |
| ommodity<br>abrics, textiles     | Dangerous cargo<br>No               | Require temperature control<br>No      |                               |  |
| ontainer type<br>D Dry High      | Container quantity<br>1             | Cargo weight per container<br>12000 kg | Shipper's own container<br>No |  |
| Edit booking details             |                                     |                                        |                               |  |
|                                  |                                     |                                        |                               |  |

You could see price details including additional services you opted in. Again, please note the charges type classification(Freight charges / Origin charges / Destination charges) outlined herein are just for guidance, it is not an indication for payment term.

| Price Details                                                                                                    |                                                                                                    |                                                                     |                                                                       |                                                             |                                      |
|----------------------------------------------------------------------------------------------------|----------------------------------------------------------------------------------------------------|---------------------------------------------------------------------|-----------------------------------------------------------------------|-------------------------------------------------------------|--------------------------------------|
| ∧ <u>Breakdown</u>                                                                                                    |                                                                                                    |                                                                     |                                                                       |                                                             |                                      |
| lease note that the charges type classification (freig<br>he Merchant for payment of Freight and other charg<br>mitation, clause 16.7. For exceptions to payterms in c | ht, origin, destination and others) c<br>es in accordance with the terms an<br>lifferent regions or countries, pleas | outlines herein a<br>d conditions of t<br>e click <u>here</u> for r | re for guidance only and<br>he governing Bill of Lad<br>nore details. | d shall in no way prejudice<br>ding; including, in particul | the responsibility of ar but without |
| Freight charges                                                                                                    | Basis                                                                                                    | Quantity                                                            | Currency                                                              | Unit price                                                  | Total price                          |
| Basic Ocean Freight                                                                                                    | Container                                                                                                    | 1                                                                   | USD                                                                   | 8050                                                        | 8050                                 |
| Environmental Fuel Fee                                                                                                    | Container                                                                                                    | 1                                                                   | USD                                                                   | 350                                                         | 350                                  |
| Low Sulphur Surcharge                                                                                                    | Container                                                                                                    | 1                                                                   | USD                                                                   | 30                                                          | 30                                   |
| Origin charges                                                                                                    | Basis                                                                                                    | Quantity                                                            | Currency                                                              | Unit price                                                  | Total price                          |
| Export Service                                                                                                    | Container                                                                                                    | 1                                                                   | CNY                                                                   | 316                                                         | 316                                  |
| Terminal Handling Service - Origin                                                                                                    | Container                                                                                                    | 1                                                                   | CNY                                                                   | 856                                                         | 856                                  |
| Documentation Fee Origin                                                                                                    | Bill of Lading                                                                                                    | 1                                                                   | CNY                                                                   | 450                                                         | 450                                  |
| Destination charges                                                                                                    | Basis                                                                                                    | Quantity                                                            | Currency                                                              | Unit price                                                  | Total price                          |
| Container Protect Essential                                                                                                    | Container                                                                                                    | 1                                                                   | EUR                                                                   | 33                                                          | 33                                   |
| Terminal Handling Service - Destination                                                                                                    | Container                                                                                                    | 1                                                                   | EUR                                                                   | 285                                                         | 285                                  |
| Documentation fee - Destination                                                                                                    | Bill of Lading                                                                                                    | 1                                                                   | EUR                                                                   | 40                                                          | 40                                   |
| Additional Services                                                                                                    | Basis                                                                                                    | Quantity                                                            | Currency                                                              | Unit price                                                  | Total price                          |
| Freetime Extension (+4 days of detention)                                                                                                    | Container                                                                                                    | 1                                                                   | USD                                                                   | 250.00                                                      | 250.00                               |
| Total price ①<br>Incl.7 days of detention & 3 days of demurrage freetime                                                                                               |                                                                                                    |                                                                     |                                                                       | USI                                                         | 0 9,293.00                           |

- You could tick to add additional email receiver if necessary.
- You must tick "I have read and accept all the terms and conditions of this booking" before booking submission. We highly suggest you go through the full Terms and Conditions by clicking relevant hyperlinks.

| Notification preferen                                                                                                    | Ces                                                                                                    |
|----------------------------------------------------------------------------------------------------|----------------------------------------------------------------------------------------------------|
| Booking confirmation will be ser<br>specify by checking the tick-box                                                          | t as per your communication preferences registered with us. If you want us to send booking confirmation to any additional addresses, please<br>below and adding the relevant email address.                                                                                                    |
| <ul> <li>Add additional email receive</li> <li>Enter an email address</li> </ul>                                              |                                                                                                    |
|                                                                                                    |                                                                                                    |
| Terms & Conditions                                                                                                    |                                                                                                    |
| Thank you for choosing to book to concerning the Goods.                                                                       | with us. By clicking the "Submit Booking" button below, you agree to the following terms and conditions, and make the following representations                                                                                                    |
| Maersk Spot terms and condition<br>Your booking is subject to the <u>Ma</u><br>booking is subject to a fee. <u>See h</u>      | ns<br><u>iersk Spot Booking Terms</u> C <sup>3</sup> . Please note that your booking is for a specific departure date. Any amendments to or cancellation of a confirmed<br>ow cancellations and amendments work. C <sup>3</sup>                                                                                         |
| Cargo confirmation<br>Without prejudice to all the Carri                                                                      | er's rights under the <u>terms of carriage</u> ${\cal G}$ , we hereby confirm that:                                                                                                    |
| <ul> <li>The Goods in this booking are</li> <li>The Goods in this booking are</li> <li>We have understood that the</li> </ul> | NOT classified as Dangerous Goods as per the "International Maritime Dangerous Goods (IMDG) Code".<br>safe for carriage by sea and packed in accordance with the CTU Code.<br>Carrier shall be entitled, but under no obligation, to open and/or scan any package or Container at any time and to inspect the contents. |
| By clicking submit booking you a                                                                                              | gree to <u>Maersk's policy</u> 🖒 on shipments involving Russia and any other EU, US and UN sanctions and export control laws. 🛛 🗮 🗰                                                                                                    |
| By clicking submit booking you a                                                                                              | gree that the <u>terms and conditions</u> 🖒 will govern your booking.                                                                                                    |
| I have read and accept all the                                                                                                | terms and conditions of this booking                                                                                                    |
|                                                                                                    |                                                                                                    |
| Submit booking                                                                                                    |                                                                                                    |
|                                                                                                    |                                                                                                    |

# 5. After booking submission

- You will find your 9-digit shipment number after booking is submitted. Booking confirmation of PDF format would be sent in 2 working hours for most cases.
- The booking could be found in "Shipment Overview" whereby you could proceed transaction requests accordingly (i.e., booking amendment, booking cancellation, VGM submission, SI submission, tracking etc)
- In case you need to ask for free cancel for Maersk Spot or Maersk Spot Rollable shipment with specific reason, please do send email to below customer service team for verification firstly instead of submitting cancel request via website directly.

North China: CN.north.export@maersk.com East China: CN.east.export@maersk.com South China: CN.south.export@maersk.com Taiwan: TW.export@maersk.com

| Booking co                                                                                              | nfirmed                                                                  |                                                                                                    |                           |  |
|----------------------------------------------------------------------------------------------------|--------------------------------------------------------------------------|----------------------------------------------------------------------------------------------------|---------------------------|--|
| Booking number: 2424                                                                                    |                                                                          |                                                                                                    |                           |  |
| Thank you, for booking with                                                                             |                                                                          | and a second second s | commation will be emailed |  |
| Thank you, for booking with<br>Once it has been processed                                               | , you will be able to view or ame                                        | end your booking in the shipme                                                                                                    | ent overview 🖒            |  |
| Thank you, for booking with<br>Once it has been processed<br>Ningbo (Zhejian                            | you will be able to view or ame                                          | end your booking in th <mark>e shipme</mark>                                                                                                    | <u>ent overview</u> රී    |  |
| Thank you, for booking with<br>Once it has been processed<br>Ningbo (Zhejian<br>Fabrics, textiles 1 x 1 | you will be able to view or ame<br>g), China → Rijeka, Cr<br>40 Dry High | end your booking in th <mark>e shipme</mark>                                                                                                    | <u>ent overview</u> ප්    |  |

# 6. Maersk Spot Booking — FMC-regulated lanes

- The Federal Maritime Commission (FMC) is the independent federal agency responsible for regulating the U.S. international ocean transportation system for the benefit of U.S. exporters, importers, and the U.S. consumer. Every Maersk Spot (or Maersk Spot Rollable) booking of FMC-regulated lane (referred as "Maersk Spot FMC" as following) has to be filed with FMC.
- The purpose of this chapter is for quick understanding of the key differences of Spot booking journey for FMC-regulated lanes, compared to non-FMC Spot booking which have been listed in previous chapters. Suggest go through the whole handbook for a better understanding of Spot booking journey. It is also necessary to read and accept full Terms & Condition before booking submission.
- Here we come to Additional details sub-page of Booking journey.

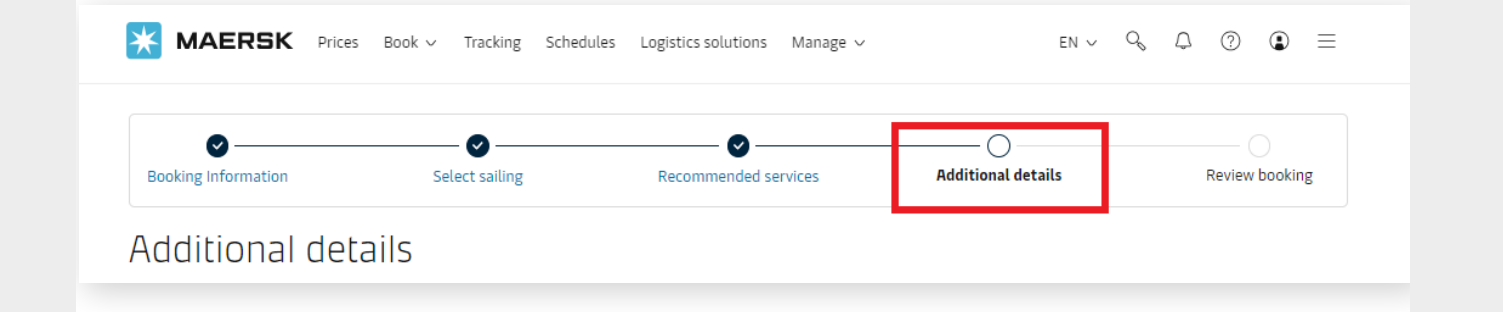

### 6.1 Letter of Authority (LOA)

LOA with Price Owner's company letterhead must be submitted within 48 hours of submitting this booking if booked-by party is acting an agent on behalf of the Price Owner to place a FMC Spot booking or say booked-by party is not equal to Price Owner (i.e., the booked-by party is ABC company while the Price owner is XYZ company), otherwise the booking will be cancelled or booking will be moved to tariff rate in case booking is found with container movement. LOA is needed for every combination of booked-by party and Price Owner company with one-year validity. Please submit LOA for renewal if the validity is expired. It is not necessary to submit LOA for every booking of the same combination of booked-by party and Price Owner and Price Owner if it has been submitted within one year.

The LOA template and the relevant filling requirements can be found through below hyperlink: https://www.maersk.com/~/media\_sc9/maersk/support/files/letter-of-agreement-maersk

#### 6.2 Booking customer status

Declare your capacity as the booked-by party for this booking and select either "Price Owner" or "Agent".

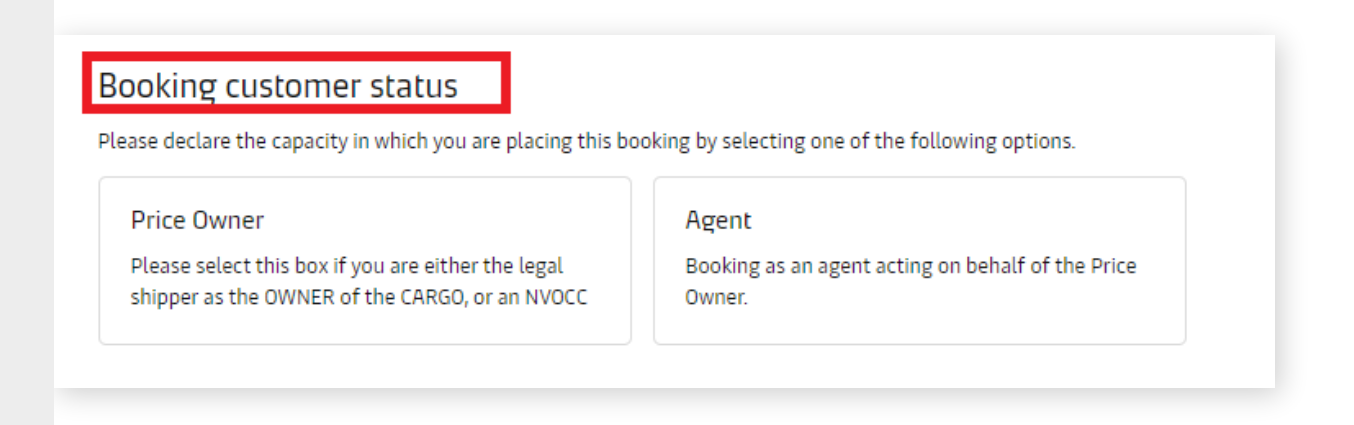

If you are the Price Owner itself, namely booked-by party is equal to the Price Owner (i.e., both booked-by party and Price Owner is ABC company), just click and select "Price Owner" under Booking customer status. No need to provide LOA in this case.

| Price Owner                                        | Agent                                             |
|----------------------------------------------------|---------------------------------------------------|
| Please select this box if you are either the legal | Booking as an agent acting on behalf of the Price |
| hipper as the OWNER of the CARGO, or an NVOCC      | Owner.                                            |

If you are acting as an agent on behalf of the Price Owner (i.e., the booked-by party is ABC company while the Price owner is XYZ company), please click and select "Agent" under Booking customer status. Then you will find the hyperlink of LOA template popped up in beneath and please click it to get the template and the relevant filling requirements.

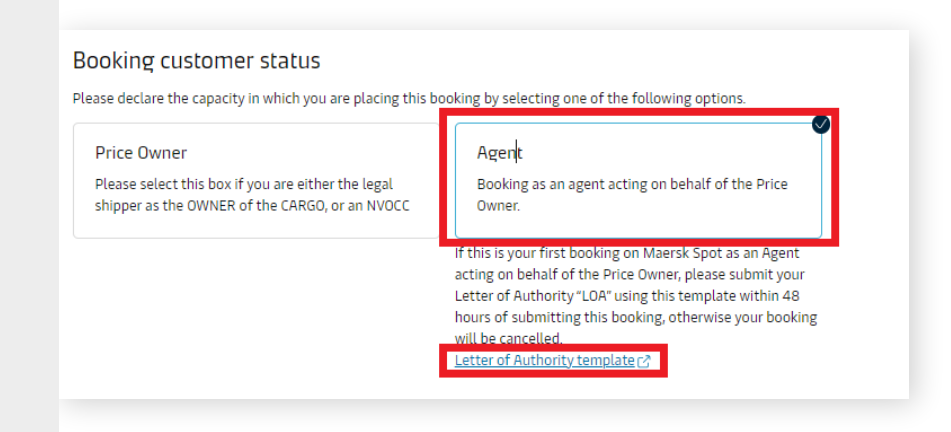

#### 6.3 Price owner status

 Declare the status of Price Owner for this booking and select either "Cargo Owner" or "NVOCC".

| se declare the status of the Price Owner of this booki        | ng by selecting one of the following options.                        |
|---------------------------------------------------------------|----------------------------------------------------------------------|
| argo owner                                                    | NVOCC                                                                |
| The Price Owner has or will have legal title to the<br>goods. | The Price Owner is a NVOCC (Non Vessel Operating<br>Common Carrier). |
|                                                               | NVOCC (optional)                                                     |
|                                                               |                                                                      |

If Price owner belongs to cargo owner who has legal title of the goods, please select "Cargo owner". In short, it is prohibited to book if cargo owner is blacklisted by FMC or another relevant department. Please refer to terms & conditions for more details.

| Cargo owner                                                | Ννοςς                                                                |
|------------------------------------------------------------|----------------------------------------------------------------------|
| The Price Owner has or will have legal title to the goods. | The Price Owner is a NVOCC (Non Vessel Operating<br>Common Carrier). |
|                                                            | NVOCC (optional)                                                     |

If Price owner belongs to NVOCC (Non-Vessel-Operating-Common-Carrier), please select "NVOCC" under Price owner status. NVOCC number is optional in booking submission. If you are not familiar with FMC regulation, suggest to double check whether involved NVOCC has been registered with FMC before submitting the booking. You could also go to FMC website for details: https://www2.fmc.gov/oti/NVOCC.aspx.

If the involved NVOCC is not registered with FMC or say it does not have FMC license, FMC filing could not be done successfully and booking will be cancelled in later stage (If booking is found with container movement for this kind of scenario, booking will be moved to tariff rate).

| argo owner                                         | NVOCC                                            |
|----------------------------------------------------|--------------------------------------------------|
| he Price Owner has or will have legal title to the | The Price Owner is a NVOCC (Non Vessel Operating |
| poods.                                             | Common Carrier).                                 |

Just a kind reminder for you to check if correct price owner has been defined in previous page. If you forgot to define the price owner name beforehand or need to rectify it, please scroll to the top and click "Booking Information" in the navigation panel and rewind to the relevant sub-page for input.

| MAERSK Prices       | Book ∨ Tracking Schedul | es Logistics solutions Manage $\checkmark$ | en ~ C             | &              |
|---------------------|-------------------------|--------------------------------------------|--------------------|----------------|
| Booking Information | Select sailing          | Recommended services                       | Additional details | Review booking |
| Who is the Price    | Owner?                  |                                            |                    | ()             |
| C Select a price ov | vner                    |                                            |                    |                |

| Price owner                                       |                                    | ×   |
|---------------------------------------------------|------------------------------------|-----|
| 🕑 Previously used 🔍 Search                        |                                    |     |
| You can search for a party by their customer code | OR their trading name and address. |     |
|                                                   |                                    |     |
|                                                   | 0r                                 |     |
| Trading name                                      | Country                            |     |
|                                                   | Type in minimum 2 characters       |     |
| + Additional address details                      |                                    |     |
|                                                   |                                    |     |
|                                                   |                                    |     |
|                                                   |                                    |     |
|                                                   |                                    |     |
|                                                   |                                    |     |
|                                                   | Cancel Sea                         | rch |

#### 6.4 Some important tips for Maersk Spot FMC

- Booking confirmation of Maersk Spot FMC is just a space confirmation but not an indication for FMC filing status. Please do not pick up empty containers until you have received the email from maerskfmcspot@maersk.com stating that FMC filing for this specific booking is completed. If FMC filing cannot be proceeded successfully, booking will be cancelled or move to tariff rate when any container movement is found. Normally such email will be sent to the booked-by party receiver within 48 hours of submitting booking, please also take the turn time into consideration to select an appropriate vessel schedule.
- Booking amendment for Maersk Spot FMC booking can only be honored via online channel. Please submit booking amendment through website.
- Price owner must match one of shipper, consignee or first notify party on the bill of lading.
- Maersk Spot FMC booking is bookable only through Maersk.com website while not available on other channels like EDI/Inttra/mobile App etc.

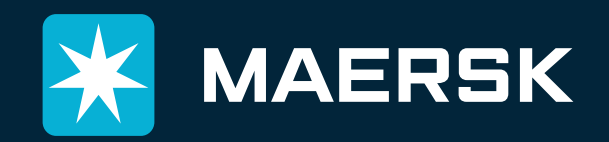